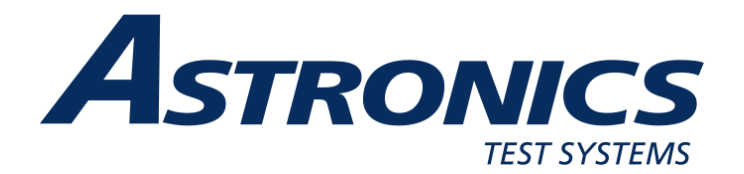

## R8000 SERIES COMMUNICATIONS SYSTEM ANALYZER

## AUTOTUNE USER GUIDE

Harris XG-75 Portable Harris XG-75 Mobile

Astronics Test Systems 2002 Synergy Blvd, Suite 200 Kilgore, Texas 75662

Copyright © 2024 Astronics Test Systems All Rights Reserved Printed in U.S.A.

FCT-1368 Rev. B

#### AUTOTUNE™ SOFTWARE LICENSE AGREEMENT

The software license agreement governing use of the R8000 Series Communications System Analyzer AutoTune<sup>™</sup> software is located in FCT-1365 R8000 Series Communications System Analyzer Operator's Manual.

#### CREDITS

The Astronics Test Systems logo and Astronics Test Systems are registered ® trademarks of Astronics Test Systems, Inc.

Harris is a registered trademark of Harris Corporation.

OpenG License Copyright (c) 2002, Cal-Bay Systems, Inc. <info@calbay.com> Copyright (c) 2002, Jean-Pierre Drolet <drolet jp@hotmail.com> Copyright (c) 2002-2007, Jim Kring <jim@jimkring.com> Copyright (c) 2002-2005, Rolf Kalbermatter <rolf.kalbermatter@citeng.com> Copyright (c) 2003-2004, Paul F. Sullivan <Paul@SULLutions.com> Copyright (c) 2004, Enrique Vargas <vargas@visecurity.com> Copyright (c) 2004, Heiko Fettig <heiko.fettig@gmx.net> Copyright (c) 2004, Michael C. Ashe <michael.ashe@imaginatics.com> Copyright (c) 2005-2006, MKS Instruments, Inc., author: Doug Femec <doug\_femec@mkinst.com>, IM dafemec Copyright (c) 2006. JKI <info@iameskring.com> Copyright (c) 2006, JKI <info@jameskring.com>; Authors: Jim Kring <jim@jimkring.com>, Philippe Guerit <pjm labview@yahoo.com> Copyright (c) 2007, JKI <info@jameskring.com> (Author: Jim Kring) <jim.kring@jameskring.com>) Copyright (c) 2008, Ton Plomp <t.c.plomp@gmail.com>

All rights reserved.

Redistribution and use in source and binary forms, with or without modification, are permitted provided that the following conditions are met:

- Redistributions of source code must retain the above copyright notice, this list of conditions and the following disclaimer.
- Redistributions in binary form must reproduce the above copyright notice, this list of conditions and the following disclaimer in the documentation and/or other materials provided with the distribution.
- Neither the name of the SciWare, James Kring, Inc., nor the names of its contributors may be used to endorse or promote products derived from this software without specific prior written permission.

THIS SOFTWARE IS PROVIDED BY THE COPYRIGHT HOLDERS AND CONTRIBUTORS "AS IS" AND ANY EXPRESS OR IMPLIED WARRANTIES, INCLUDING, BUT NOT LIMITED TO, THE IMPLIED WARRANTIES OF MERCHANTABILITY AND FITNESS FOR A PARTICULAR PURPOSE ARE DISCLAIMED. IN NO EVENT SHALL THE COPYRIGHT HOLDER OR CONTRIBUTORS BE LIABLE FOR ANY DIRECT, INDIRECT, INCIDENTAL, SPECIAL, EXEMPLARY, OR CONSEQUENTIAL DAMAGES (INCLUDING, BUT NOT LIMITED TO, PROCUREMENT OF SUBSTITUTE GOODS OR SERVICES; LOSS OF USE, DATA, OR PROFITS; OR BUSINESS INTERRUPTION) HOWEVER CAUSED AND ON ANY THEORY OF LIABILITY, WHETHER IN CONTRACT, STRICT LIABILITY, OR TORT (INCLUDING NEGLIGENCE OR OTHERWISE) ARISING IN ANY WAY OUT OF THE USE OF THIS SOFTWARE, EVEN IF ADVISED OF THE POSSIBILITY OF SUCH DAMAGE.

MGI License Copyright (c) 2010-2013, Moore Good Ideas, inc.

All rights reserved.

Redistribution and use in source and binary forms, with or without modification, are permitted provided that the following conditions are met:

- Redistributions of source code must retain the above copyright notice, this list of conditions and the following disclaimer.
- Redistributions in binary form must reproduce the above copyright notice, this list of conditions and the following disclaimer in the documentation and/or other materials provided with the distribution.
- Neither the name of Moore Good Ideas, Inc., nor the names of its contributors may be used to endorse or promote products derived from this software without specific prior written permission.

THIS SOFTWARE IS PROVIDED BY THE COPYRIGHT HOLDERS AND CONTRIBUTORS "AS IS" AND ANY EXPRESS OR IMPLIED WARRANTIES, INCLUDING, BUT NOT LIMITED TO, THE IMPLIED WARRANTIES OF MERCHANTABILITY AND FITNESS FOR A PARTICULAR PURPOSE ARE DISCLAIMED. IN NO EVENT SHALL THE COPYRIGHT HOLDER OR CONTRIBUTORS BE LIABLE FOR ANY DIRECT, INDIRECT, INCIDENTAL, SPECIAL, EXEMPLARY, OR CONSEQUENTIAL DAMAGES (INCLUDING, BUT NOT LIMITED TO, PROCUREMENT OF SUBSTITUTE GOODS OR SERVICES; LOSS OF USE, DATA, OR PROFITS; OR BUSINESS INTERRUPTION) HOWEVER CAUSED AND ON ANY THEORY OF LIABILITY, WHETHER IN CONTRACT, STRICT LIABILITY, OR TORT (INCLUDING NEGLIGENCE OR OTHERWISE) ARISING IN ANY WAY OUT OF THE USE OF THIS SOFTWARE, EVEN IF ADVISED OF THE POSSIBILITY OF SUCH DAMAGE.

# **TABLE OF CONTENTS**

| 1. Int | troduction                                             | 1  |  |  |  |
|--------|--------------------------------------------------------|----|--|--|--|
| 2. So  | 2. Scope1                                              |    |  |  |  |
| 3. Co  | onventions                                             | 1  |  |  |  |
| 3.1.   | PPM                                                    | 1  |  |  |  |
| 3.2.   | Rated Audio                                            | 1  |  |  |  |
| 4. Im  | portant Notes                                          | 1  |  |  |  |
| 4.1.   | Required firmware                                      | 1  |  |  |  |
| 4.2.   | Conventional channel selection                         | 1  |  |  |  |
| 4.3.   | Supported models                                       | 2  |  |  |  |
| 5. Ha  | arris XG-75 Portable Radio Test Setup                  | 3  |  |  |  |
| 5.1.   | Cable Sweep                                            | 3  |  |  |  |
| 5.2.   | Test Hardware                                          | 4  |  |  |  |
| 5.3.   | XG-75 Portable Test Setup                              | 5  |  |  |  |
| 6. Ha  | arris XG-75 Portable Alignment and Test Descriptions   | 6  |  |  |  |
| 6.1.   | Reference Oscillator                                   | 7  |  |  |  |
| 6.2.   | TX Power                                               | 8  |  |  |  |
| 6.3.   | FM Deviation                                           | 10 |  |  |  |
| 6.4.   | Channel Guard Deviation and DCG Scalar Test            | 11 |  |  |  |
| 6.5.   | C4FM Deviation Test                                    | 12 |  |  |  |
| 6.6.   | P25 Phase 1 Tx Modulation (C4FM) Test                  | 13 |  |  |  |
| 6.7.   | P25 Phase 2 Tx Modulation (TDMA) Test                  | 14 |  |  |  |
| 6.8.   | TX Audio Sensitivity and Distortion                    | 15 |  |  |  |
| 6.9.   | Rx Audio Level and Distortion                          | 16 |  |  |  |
| 6.10   | . Squelch Open and Close                               | 17 |  |  |  |
| 6.11   | . RSSI                                                 | 19 |  |  |  |
| 6.12   | . RX Sensitivity (SINAD)                               | 20 |  |  |  |
| 6.13   | . P25 Phase 1 Rx Sensitivity (C4FM) Test               | 21 |  |  |  |
| 6.14   | . P25 Phase 2 Rx Sensitivity (TDMA) Test               | 22 |  |  |  |
| 6.15   | . Rx IF Bandwidth – Signal Displacement Bandwidth Test | 23 |  |  |  |
| 7. Ha  | arris XG-75 Mobile Radio Test Setup                    | 24 |  |  |  |
| 7.1.   | Cable Sweep                                            | 24 |  |  |  |
| 7.2.   | Test Hardware                                          | 25 |  |  |  |
| 7.3.   | XG-75 Mobile Test Setup                                | 25 |  |  |  |
| 8. Ha  | arris XG-75 Mobile Alignment and Test Descriptions     | 28 |  |  |  |
| 8.1.   | Reference Frequency                                    | 28 |  |  |  |
| 8.2.   | TX Power                                               | 30 |  |  |  |
| 8.3.   | Tx Modulation Limit                                    | 32 |  |  |  |
| 8.4.   | P25 Phase 1 Tx Modulation (C4FM) Test                  | 33 |  |  |  |
| 8.5.   | P25 Phase 2 Tx Modulation (TDMA) Test                  | 34 |  |  |  |
| 8.6.   | Rx Audio Level and Distortion                          | 35 |  |  |  |
| 8.7.   | RSSI                                                   | 36 |  |  |  |
| 8.8.   | RX Sensitivity (SINAD)                                 | 37 |  |  |  |

| 40  |
|-----|
| 41  |
|     |
| 44  |
|     |
|     |
| A-1 |
| B-1 |
| C-1 |
|     |

## **LIST OF FIGURES**

| Figure 5-1. | XG-75 Portable Test Setup Diagram            | 5   |
|-------------|----------------------------------------------|-----|
| Figure 7-1. | XG-75 Mobile Front Mount Test Setup Diagram  | 26  |
| Figure 7-2. | XG-75 Mobile Remote Mount Test Setup Diagram | 27  |
| Figure B-1. | Sample Test Result Report                    | B-3 |

## LIST OF TABLES

| Table 1. Required R8x00 options for AutoTune for Harris XG-75 series radios   | 2          |
|-------------------------------------------------------------------------------|------------|
| Table 2. Pollable Test Hardware Table                                         | 4          |
| Table 3. Analyzer Configuration for Reference Frequency                       | /          |
| Table 4. Reference Frequency alignment results                                | /          |
| Table 5. Reference Frequency test results                                     | /          |
| Table 6. Analyzer Configuration for TX Power                                  | 8          |
| Table 7. TX Power alignment results                                           | 8          |
| Table 8. TX Power test results                                                | 9          |
| Table 9. Analyzer Configuration for FM Deviation test                         | .10        |
| Table 10. FM Deviation test results                                           | .10        |
| Table 11. Analyzer Configuration for Channel Guard Deviation and DCG Scala    | ۱ <b>r</b> |
| test                                                                          | .11        |
| Table 12. Channel Guard Deviation and DCG Scalar test results                 | .11        |
| Table 13. Analyzer Configuration for C4FM Deviation test                      | .12        |
| Table 14. C4FM Deviation test results                                         | .12        |
| Table 15. Analyzer Configuration for P25 Phase 1 Tx Modulation (C4FM) test    | .13        |
| Table 16. P25 Phase 1 Tx Modulation (C4FM) test results                       | .13        |
| Table 17. Analyzer Configuration for P25 Phase 2 Tx Modulation (TDMA) test .  | .14        |
| Table 18. P25 Phase 2 Tx Modulation (TDMA) test results                       | .14        |
| Table 19. Analyzer Configuration for TX Audio Sensitivity and Distortion test | .15        |
| Table 20. Tx Audio Sensitivity and Distortion test results                    | .15        |
| Table 21. Analyzer Configuration for Rx Audio Level and Distortion test       | .16        |
| Table 22. Rx Audio Level and Distortion test results                          | .16        |
| Table 23. Analyzer Configuration for Squelch Open and Close alignment, test   | .17        |
| Table 24. Squelch Open and Close alignment results                            | .17        |
| Table 25. Squelch Open and Close test results                                 | .18        |
| Table 26. Analyzer Configuration for RSSI alignment, test                     | .19        |
| Table 27. RSSI alignment results                                              | .19        |
| Table 28. Analyzer Configuration for RX Sensitivity test                      | .20        |
| Table 29. RX Sensitivity test results                                         | .20        |
| Table 30. Analyzer Configuration for P25 Phase 1 Rx Sensitivity (C4FM) test   | .21        |
| Table 31. P25 Phase 1 Rx Sensitivity (C4FM) test results                      | .21        |
| Table 32. Analyzer Configuration for P25 Phase 2 Rx Sensitivity (TDMA) test   | .22        |
| Table 33. P25 Phase 2 Rx Sensitivity (TDMA) test results                      | .22        |
| Table 34. Analyzer Configuration for Rx IF Bandwidth – Signal Displacement    |            |
| Bandwidth test                                                                | .23        |
| Table 35, Rx IF Bandwidth – Signal Displacement Bandwidth test results        | .23        |
| Table 36. Portable Test Hardware Table                                        | 25         |
| Table 37 Analyzer Configuration for Reference Frequency                       | 28         |
| Table 38. Reference Frequency alignment results                               | .28        |
| Table 39 Reference Frequency test results                                     | 29         |
| Table 40 Analyzer Configuration for TX Power                                  | 30         |
| Table 41 TX Power alignment results                                           | 30         |
|                                                                               | .00        |

| Table 42. TX Power test results                                              | .31 |
|------------------------------------------------------------------------------|-----|
| Table 43. Analyzer Configuration for Tx Modulation Limit test                | .32 |
| Table 44. Tx Modulation Limit test results                                   | .32 |
| Table 45. Analyzer Configuration for P25 Phase 1 Tx Modulation (C4FM) test   | .33 |
| Table 46. P25 Phase 1 Tx Modulation (C4FM) test results                      | .33 |
| Table 47. Analyzer Configuration for P25 Phase 2 Tx Modulation (TDMA) test . | .34 |
| Table 48. P25 Phase 2 Tx Modulation (TDMA) test results                      | .34 |
| Table 49. Analyzer Configuration for Rx Audio Level and Distortion test      | .35 |
| Table 50. Rx Audio Level and Distortion test results                         | .35 |
| Table 51. Analyzer Configuration for RSSI alignment, test                    | .36 |
| Table 52. RSSI alignment results                                             | .36 |
| Table 53. Analyzer Configuration for RX Sensitivity test                     | .37 |
| Table 54. RX Sensitivity test results                                        | .37 |
| Table 55. Analyzer Configuration for Squelch Open and Close alignment, test  | .38 |
| Table 56. Squelch Open and Close alignment results                           | .38 |
| Table 57. Squelch Open and Close test results                                | .39 |
| Table 58. Analyzer Configuration for P25 Phase 1 Rx Sensitivity (C4FM) test  | .40 |
| Table 59. P25 Phase 1 Rx Sensitivity (C4FM) test results                     | .40 |
| Table 60. Analyzer Configuration for P25 Phase 2 Rx Sensitivity (TDMA) test  | .41 |
| Table 61. P25 Phase 2 Rx Sensitivity (TDMA) test results                     | .41 |
| Table 62. Harris XG-75 Series Troubleshooting Chart                          | .43 |
| Table A-1. Default Harris XG-75 Portable Limits                              | 4-4 |
| Table A-2. Default Harris XG-75 Mobile Limits                                | 4-7 |

## 1. Introduction

The Astronics Test Systems R8000 Series Communications System Analyzer AutoTune<sup>™</sup> (hereafter "AutoTune") provides an automated test and alignment solution for supported two-way radios.

## 2. Scope

This document includes information regarding the tests and alignments performed for supported radios by AutoTune. This document is restricted to radio-specific information for Harris XG-75 Portable and XG-75 Mobile series radios.

Please refer to the R8100 Series Communications System Analyzer Owner's Manual (FCT-1382) for an overview and basic operating instructions for AutoTune itself.

## 3. Conventions

#### 3.1. PPM

"ppm" is "parts per million". This specification is generally limited to frequency-related measurements. If the frequency units are in MHz, then the ppm specification is in Hz. For example, a 169.075 MHz frequency with a  $\pm$ 1.5 ppm specification is allowed to vary by 1.5 \* 169.075 MHz, or about  $\pm$ 254 Hz.

## 3.2. Rated Audio

Rated audio voltage target is  $2 \ V_{RMS}$  for portable models and  $7.745 \ V_{RMS}$  for mobile models.

## 4. Important Notes

#### 4.1. Required firmware

All Harris XG-75 series radios must be running **XGP** or **XLP** firmware for AutoTune to successfully service them. Older ECP firmware is not currently supported. Contact Harris Technical Assistance Center (TAC) for information on acquiring XGP firmware.

## 4.2. Conventional channel selection

The radio must have a conventional channel selected before AutoTune servicing begins. A trunked channel if selected is known to cause radio communication initialization failures.

#### 4.3. Supported models

The following Harris XG-75 series models are supported by AutoTune:

- P7300
- XG-75
- XG-75P
- XG-75Pe
- M7300
- XG-75M

## 4.4. Required Options

| Option Name                         | Reason                            |
|-------------------------------------|-----------------------------------|
| Harris XG-75 (R8-AT_XG75)           | Harris XG-75 AutoTune             |
| P25 Conventional Test Mode (R8-P25) | Used to perform P25 Rx BER (C4FM) |
|                                     | tests.                            |
| P25 Phase 2 Test Mode (R8-P25_II)   | Used to perform P25 Rx BER (TDMA) |
|                                     | tests.                            |

 Table 1. Required R8x00 options for AutoTune for Harris XG-75 series radios.

## 5. Harris XG-75 Portable Radio Test Setup

Before servicing a radio with AutoTune, ensure the analyzer is running the current system software version. Each system version release contains issue resolutions and/or new/enhanced features.

- On the analyzer, navigate to Settings > About... Note the System version shown.
- Browse to the Astronics Test Systems software upgrades webpage: <u>https://freedomcte.com/upgrades/</u>
- If the first Current System Version shown on the webpage is more recent than the analyzer System version, follow the webpage instructions to download and apply the current system version software to your analyzer.

To perform test and alignment procedures, the XG-75 Portable radio must be connected to the R8000 Communications System Analyzer as shown in the figure below.

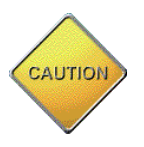

Make certain that the radio under test is configured as described in the corresponding diagram **before** attempting to perform an alignment or test. Failure to do so may result in poor radio performance and/or damage to the analyzer or radio equipment under test.

## 5.1. Cable Sweep

Every RF cable connected between a radio under test and the analyzer attenuates the signal propagating through it. The amount of attenuation varies by several factors such as operating frequency, cable length, and cable type. Ensuring this attenuation is accounted for by the analyzer is important to the accuracy of several tests and alignments, primarily power tests.

Sweep the RF cable used between the Radio and Analyzer, label the RF cable with the stored cable sweep name, and enable the Cable Sweep feature in the analyzer System, System Settings... menu. Refer to <u>Application Note FCT-1017</u> Utilizing Cable Sweep for instructions on how to perform a cable sweep.

#### 5.2. Test Hardware

| Test Aid                      | Recommended part                              | Description                                                                                                    |
|-------------------------------|-----------------------------------------------|----------------------------------------------------------------------------------------------------|
| USB radio programming cable   | Astronics part# TTL-<br>232RG-VSW3V3-<br>WE_M | USB to TTL cable for programming and servicing radio.                                                            |
| Variable DC power supply      | Astron VS-50M                                 | DC power supply with sufficient current sourcing capacity.                                                       |
| Battery eliminator            | Harris part# BT-<br>023406-015                | Interfaces portable radio to DC power supply.                                                                    |
| RF test cable (Type N to BNC) | Megaphase RF Orange series                    | Shielded RF cable with low loss.                                                                                 |
| Antenna adapter               | Harris part#<br>19B801496G2                   | RF adapter for radio antenna to BNC connector.                                                                   |
| Reference cable               | Pomona 5697                                   | BNC cable for sweeping RF test cable.                                                                            |
| 6 dB attenuator               | Mini-Circuits 15542                           | Attenuator for reducing<br>Reference cable VSWR.                                                                 |
| Audio cables                  | Pomona 5697                                   | Connects analyzer and portable test set for audio signals.                                                       |
| Portable test box             | Harris MATQ-03424<br>Test Box                 | Routes signals between radio<br>and analyzer for Rx audio and<br>microphone tests and for data<br>communication. |
| Audio test cable              | Harris part# CA-<br>023407-002                | Routes signal between radio and<br>Portable Test Box for Rx audio<br>and data communication.                     |

#### Table 2. Portable Test Hardware Table

#### 5.2.1. Battery Eliminator

Battery eliminators interface portable radios to DC power supplies. They're needed because batteries cannot produce consistent voltage/current when the radio is keyed for extended time periods, as it will be during an alignment. Attempting to use even a nominally good battery will eventually result in power alignment failures. A battery eliminator should always be used while performing portable radio alignments and tests with AutoTune to achieve consistent alignment performance.

For XG-75 Portable radio models, use the following Harris battery eliminator part. For more information, refer to the applicable Harris radio maintenance manual.

• Part Number: BT-023406-015

## 5.3. XG-75 Portable Test Setup

Refer to the diagram below for the proper test setup. Note that the Test Box Device # knob should be set to position **7** as shown.

Note: Parts numbers shown in the diagram are available from Astronics Test Systems.

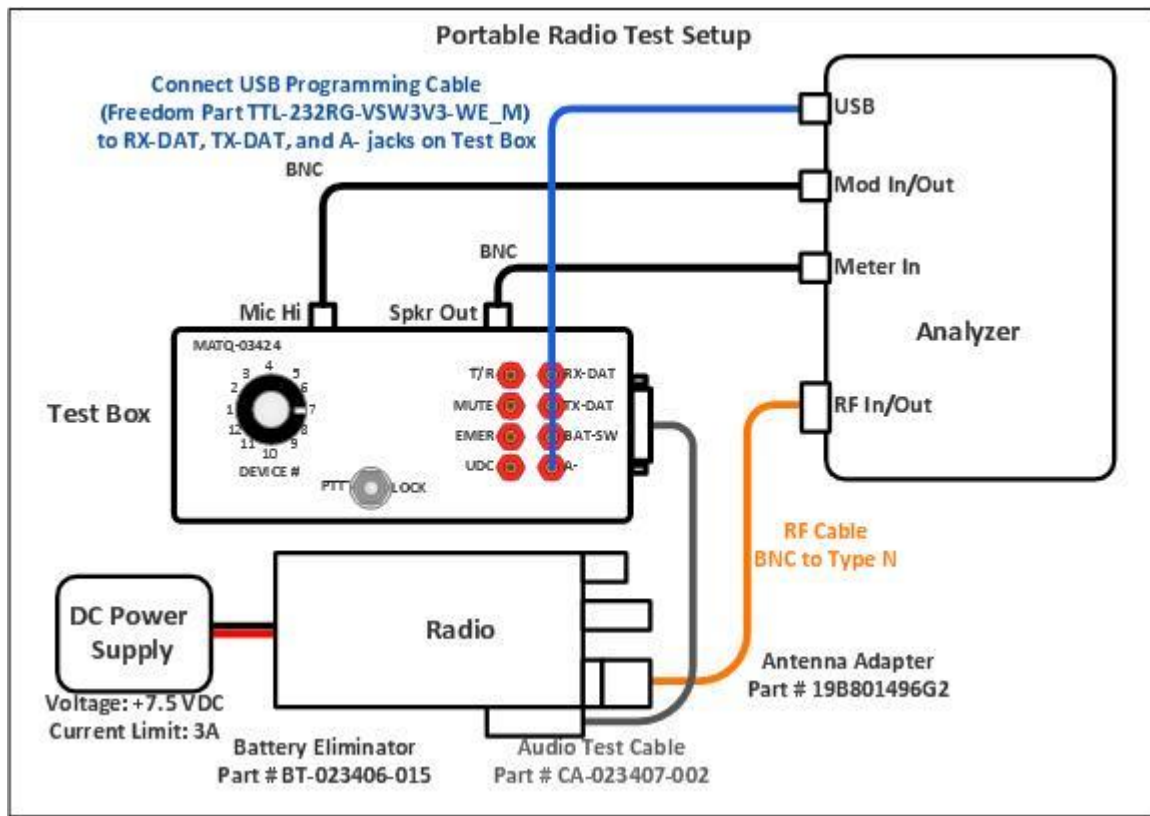

Figure 5-1. XG-75 Portable Test Setup Diagram

## 6. Harris XG-75 Portable Alignment and Test Descriptions

**Note**: Throughout this section are references to Test Frequency. Test Frequencies are band- and mode -specific. A table of the frequencies used by each band may be found in the respective Harris radio service manual.

Note: All analyzer Mode settings are Standard unless otherwise indicated.

#### 6.1. Reference Oscillator

| <b>RF</b> Control | Port             | Frequency            | Modulation | Attenuation |
|-------------------|------------------|----------------------|------------|-------------|
| Monitor           | <b>RF IN/OUT</b> | Test Frequency       | FM         | 30 dB       |
| Table 2 Analy     | on Configuration | n far Deference Free |            |             |

 Table 3. Analyzer Configuration for Reference Frequency

#### 6.1.1. Alignment

The radio is placed into Test Mode at a Tx Test Frequency and commanded to transmit. Using a best linear fit algorithm, two frequency error measurements are taken at two different radio softpot values. These frequency error measurements are used to calculate the softpot value which minimizes frequency error. After programming this new softpot value into the radio, the radio softpot is fine tuned until minimum frequency error is detected. The frequency error is compared against test limits and the final results written to the log file.

| Name        | Description                                                |
|-------------|------------------------------------------------------------|
| Result      | Pass or Fail. Frequency Error within Max Limit, Min Limit. |
| Frequency   | Test Frequency                                             |
| Freq Error  | Measured frequency error                                   |
| Min Limit   | Minimum Limit (inclusive) for frequency error alignment    |
| Max Limit   | Maximum Limit (inclusive) for frequency error alignment    |
| Old Softpot | Radio softpot before alignment                             |
| New Softpot | Radio softpot after alignment                              |

 Table 4. Reference Frequency alignment results

#### 6.1.2. Test

The radio is placed into Test Mode at a Tx Test Frequency and commanded to transmit. The frequency error is measured by the analyzer and compared to test limits. The final results are written to the log file.

| equency Error within Max Limit, Min Limit. |
|--------------------------------------------|
|                                            |
| ency error                                 |
| (inclusive) for frequency error            |
| (inclusive) for frequency error            |
| oducing the Freq Error                     |
|                                            |

Table 5. Reference Frequency test results

## 6.2. TX Power

**Note**: For more information on Power Control and Power Sense softpots, see Harris radio maintenance manuals.

| <b>RF Control</b> | Port              | Frequency      | Modulation | Attenuation |
|-------------------|-------------------|----------------|------------|-------------|
| Monitor           | <b>RF IN/OUT</b>  | Test Frequency | FM         | 30 dB       |
| Table C. Analy    | -on Configuration | n fan TV Dawan |            |             |

Table 6. Analyzer Configuration for TX Power

#### 6.2.1. Alignment

The TX Power alignment aligns the power output level of the radio at Low, Mid, and High power levels. The radio is placed into Test Mode and commanded to transmit at the first Test Frequency and the Low, Mid, and High power settings in turn. For each test frequency, the output level is measured and then adjusted until near to a band-specific output level defined by the respective Harris XG-75 Portable radio service manuals. See APPENDIX A for test limits used.

| Name         | Description                                                    |
|--------------|----------------------------------------------------------------|
| Result       | Pass or Fail. Power Out within manufacturer limits             |
| Power Level  | Power setting under alignment (Low, Mid, High)                 |
| Power Out    | Measured radio output level                                    |
| Min Limit    | Minimum Limit (inclusive) for Power Out                        |
| Max Limit    | Maximum Limit (inclusive) for Power Out                        |
| Old Pwr Cntl | Original radio Power Control softpot setting before alignment. |
| New Pwr Cntl | Radio Power Control softpot setting after alignment.           |
| Old Pwr Sens | Radio Power Sense softpot setting before alignment.            |
| New Pwr Sens | Radio Power Sense softpot setting after alignment.             |

Table 7. TX Power alignment results

#### 6.2.2. Test

The radio is placed into Test Mode and commanded to transmit. Beginning at the first Tx Test Frequency, the output level is measured at each TX Test Frequency, for Low, Mid, and High Power, and compared against test limits. The final results are written to the log file.

| Name          | Description                                                |
|---------------|------------------------------------------------------------|
| Result        | Pass or Fail. Power Out within Max Limit, Min Limit        |
| Power Level   | Power setting under test (Low, Mid, High)                  |
| Power Out     | Measured radio output level                                |
| Min Limit     | Minimum Limit (inclusive) for Power Out                    |
| Max Limit     | Maximum Limit (inclusive) for Power Out                    |
| Power Control | Radio Power Control softpot setting which yields Power Out |
| Power Sense   | Radio Power Sense softpot setting which yields Power Out   |

Table 8. TX Power test results

## 6.3. FM Deviation

The FM Deviation test measures the "compensation factors used to maintain consistent modulation characteristics across the radio's bandsplit."

| <b>RF</b> Control                                     | Port             | Frequency      | Modulation | Attenuation | Dev Avg     |  |
|-------------------------------------------------------|------------------|----------------|------------|-------------|-------------|--|
| Monitor                                               | <b>RF IN/OUT</b> | Test Frequency | FM         | 30 dB       | +/-Peak / 2 |  |
| Table 9. Analyzer Configuration for FM Deviation test |                  |                |            |             |             |  |

. .

#### 6.3.1. FM Deviation Test

The radio is placed into Test Mode at low power at the first TX Test Frequency and commanded to transmit. The analyzer generates a modulation tone and the  $\pm$ Peak/2-averaged deviation of this tone is measured with the analyzer. This test is performed for each bandwidth mode (Wideband, NPSPAC (if applicable), and Narrowband) and each Tx Test Frequency. The test results for each Tx Test Frequency are written to the log file.

| Name      | Description                                                 |
|-----------|-------------------------------------------------------------|
| Result    | Pass or Fail. Deviation is less than or equal to Max Limit. |
| Frequency | Test Frequency                                              |
| Deviation | Measured maximum deviation level                            |
| Min Limit | Minimum passable deviation level                            |
| Max Limit | Maximum passable deviation level                            |

Table 10. FM Deviation test results

## 6.4. Channel Guard Deviation and DCG Scalar Test

The Channel Guard Deviation and DCG Scalar test measures the "compensation factors used to maintain consistent modulation characteristics for Tone and Digital Channel Guard operation."

| <b>RF</b> Control                                                                | Port             | Frequency      | Modulation | Attenuation | Dev Avg     |
|----------------------------------------------------------------------------------|------------------|----------------|------------|-------------|-------------|
| Monitor                                                                          | <b>RF IN/OUT</b> | Test Frequency | FM         | 30 dB       | +/-Peak / 2 |
| Table 11. Analyzer Configuration for Channel Guard Deviation and DCG Scalar test |                  |                |            |             |             |

6.4.1. Channel Guard Deviation and DCG Scalar Test

The radio is placed into Test Mode at low power at the first TX Test Frequency and commanded to transmit. The analyzer generates a modulation tone and the ±Peak/2-averaged deviation of this tone is measured with the analyzer. This test is performed for each bandwidth mode (Wideband TCG, NPSPAC TCG (if applicable), Narrowband TCG, and Wideband DCG) and each Tx Test Frequency. The test results for each Tx Test Frequency are written to the log file.

| Description                                                 |
|-------------------------------------------------------------|
| Pass or Fail. Deviation is between Min Limit and Max Limit. |
| Test Frequency                                              |
| Measured deviation level                                    |
| Minimum passable deviation level                            |
| Maximum passable deviation level                            |
|                                                             |

 Table 12. Channel Guard Deviation and DCG Scalar test results

#### 6.5. C4FM Deviation Test

The C4FM Deviation test measures the compensation factors used to maintain consistent modulation characteristics for C4FM digital operation.

| <b>RF Control</b>                                        | Port             | Frequency      | Modulation | Attenuation | Dev Avg    |  |
|----------------------------------------------------------|------------------|----------------|------------|-------------|------------|--|
| Monitor                                                  | <b>RF IN/OUT</b> | Test Frequency | FM         | 30 dB       | Pwr-Weight |  |
| Table 13. Analyzer Configuration for C4FM Deviation test |                  |                |            |             |            |  |

6.5.1. C4FM Deviation Test

The radio is placed into Test Mode at low power at the first TX Test Frequency and commanded to transmit. The analyzer generates a modulation tone and the Power-Weight-averaged deviation of this tone is measured with the analyzer. This test is performed for the C4FM bandwidth mode and each Tx Test Frequency. The test results for each Tx Test Frequency are written to the log file.

| Name      | Description                                                 |
|-----------|-------------------------------------------------------------|
| Result    | Pass or Fail. Deviation is between Min Limit and Max Limit. |
| Frequency | Test Frequency                                              |
| Deviation | Measured C4FM deviation level                               |
| Min Limit | Minimum passable deviation level                            |
| Max Limit | Maximum passable deviation level                            |

 Table 14. C4FM Deviation test results

## 6.6. P25 Phase 1 Tx Modulation (C4FM) Test

The P25 Phase 1 Tx Modulation (C4FM) test measures the radio's P25 Phase 1 C4FM modulation level at a specific test frequency.

| <b>RF Control</b>                                                          | Port             | Frequency      | Modulation | Attenuation | Dev Avg  |
|----------------------------------------------------------------------------|------------------|----------------|------------|-------------|----------|
| Monitor                                                                    | <b>RF IN/OUT</b> | Test Frequency | FM         | 30 dB       | Peak Avg |
| Table 15. Analyzer Configuration for P25 Phase 1 Tx Modulation (C4FM) test |                  |                |            |             |          |

6.6.1. P25 Phase 1 Tx Modulation (C4FM) Test

The radio is placed into Test Mode at low power at the last Tx Test Frequency and commanded to transmit. The analyzer generates a modulation tone and the Peak-averaged deviation of this tone is measured with the analyzer. This test is performed at a single Tx Test Frequency. The test results are written to the log file.

| Name         | Description                                                 |
|--------------|-------------------------------------------------------------|
| Result       | Pass or Fail. Deviation is between Min Limit and Max Limit. |
| Frequency    | Test Frequency                                              |
| Measured Dev | Measured P25 Phase 1 C4FM deviation                         |
| Min Limit    | Minimum passable deviation level                            |
| Max Limit    | Maximum passable deviation level                            |

Table 16. P25 Phase 1 Tx Modulation (C4FM) test results

## 6.7. P25 Phase 2 Tx Modulation (TDMA) Test

The P25 Phase 2 Tx Modulation (TDMA) test measures the radio's P25 Phase 2 TDMA modulation level at a specific test frequency.

| <b>RF</b> Control                                                          | Port             | Frequency      | Modulation | Attenuation | Dev Avg     |
|----------------------------------------------------------------------------|------------------|----------------|------------|-------------|-------------|
| Monitor                                                                    | <b>RF IN/OUT</b> | Test Frequency | FM         | 30 dB       | +/-Peak / 2 |
| Table 17. Analyzer Configuration for P25 Phase 2 Tx Modulation (TDMA) test |                  |                |            |             |             |

6.7.1. P25 Phase 2 Tx Modulation (TDMA) Test

The radio is placed into Test Mode at low power at the last Tx Test Frequency and commanded to transmit. The analyzer generates a modulation tone and the +/-Peak / 2-averaged deviation of this tone is measured with the analyzer. This test is performed at a single Tx Test Frequency. The test results are written to the log file.

| Name         | Description                                                 |
|--------------|-------------------------------------------------------------|
| Result       | Pass or Fail. Deviation is between Min Limit and Max Limit. |
| Frequency    | Test Frequency                                              |
| Measured Dev | Measured P25 Phase 2 TDMA deviation                         |
| Min Limit    | Minimum passable deviation level                            |
| Max Limit    | Maximum passable deviation level                            |

Table 18. P25 Phase 2 Tx Modulation (TDMA) test results

## 6.8. TX Audio Sensitivity and Distortion

Tx Audio Sensitivity and Distortion test verifies the transmitter audio distortion is at an appropriate level.

| <b>RF</b> Control                                                             | Port      | Frequency      | Modulation | Attenuation |  |  |
|-------------------------------------------------------------------------------|-----------|----------------|------------|-------------|--|--|
| Monitor                                                                       | RF IN/OUT | Test Frequency | FM         | 30 dB       |  |  |
| Table 19. Analyzer Configuration for TX Audio Sensitivity and Distortion test |           |                |            |             |  |  |

6.8.1. TX Audio Sensitivity and Distortion Test

The radio is placed into Test Mode at Wide bandwidth and highest Tx Test Frequency and commanded to transmit. The analyzer generates a modulation tone and the audio distortion of the radio's modulated signal is measured with the analyzer. The distortion is compared against test limits and written to the log file.

| Name        | Description                                                  |
|-------------|--------------------------------------------------------------|
| Result      | Pass or Fail. Distortion is less than or equal to Max Limit. |
| Frequency   | Test Frequency                                               |
| Audio Level | Audio tone voltage level generated by the analyzer           |
| Distortion  | Measured distortion percentage                               |
| Max Limit   | Maximum passable deviation (inclusive)                       |

Table 20. Tx Audio Sensitivity and Distortion test results

## 6.9. Rx Audio Level and Distortion

Rx Audio Level and Distortion test verifies the receiver audio amplitude and distortion are at appropriate levels.

| <b>RF Control</b>                                                           | Port             | Frequency      | Modulation | Output  |
|-----------------------------------------------------------------------------|------------------|----------------|------------|---------|
| Generate                                                                    | <b>RF IN/OUT</b> | Test Frequency | FM         | -47 dBm |
| Table 04. An always O and increation for Data the Lands and Distantion (ast |                  |                |            |         |

Table 21. Analyzer Configuration for Rx Audio Level and Distortion test

#### 6.9.1. RX Audio Level and Distortion Test

The radio is placed into Test Mode at Wide bandwidth and lowest Rx Test Frequency and commanded to transmit. The analyzer generates a modulation tone and the audio voltage and distortion of the radio's demodulated signal is measured with the analyzer. Both the audio level and the distortion are compared against test limits and written to the log file.

| Name         | Description                                                     |
|--------------|-----------------------------------------------------------------|
| Result       | Pass or Fail. Distortion is less than or equal to Max Limit.    |
| Frequency    | Test Frequency                                                  |
| Min Limit    | Minimum audio voltage level required to pass the test           |
| Max Volume   | Audio volume level generated by the radio at max volume setting |
| Mid Vol Dist | Measured distortion percentage at mid volume setting            |
| Max Limit    | Maximum passable distortion (inclusive)                         |

 Table 22. Rx Audio Level and Distortion test results

## 6.10. Squelch Open and Close

Squelch Open and Close alignment verifies and modifies as necessary the squelch hysteresis so stronger RF signals are correctly received and weaker RF signals are correctly blocked.

| <b>RF Control</b>                                                       | Port      | Frequency | Modulation                | Level    |
|-------------------------------------------------------------------------|-----------|-----------|---------------------------|----------|
| Generate                                                                | RF IN/OUT | Test Freq | Bandwidth- and frequency- | Model-   |
|                                                                         |           |           | specific                  | specific |
| Table 00 Analysis Orafining (an Oraclah Orang and Olars all more state) |           |           |                           |          |

Table 23. Analyzer Configuration for Squelch Open and Close alignment, test

#### 6.10.1. Alignment

For each bandwidth mode (Narrowband, Wideband, NPSPAC, C4FM) and for each test frequency, the analyzer is setup to use the bandwidth- and test frequency-specific RF bandwidth and Fixed 1 kHz levels. The radio volume is then adjusted for Rated Audio. The radio is placed into Test Mode and the analyzer output level adjusted to -130 dBm. The analyzer output level is slowly increased until the radio unsquelches. The output level is then lowered until radio again squelches. SINAD is measured at the unsquelch point and the output levels between the unsquelch point and the squelch point are compared against test limits. If outside test limits, applicable softpots are updated and the alignment process is repeated. Once measurements are within test limits, the final results are written to the log file. This process is repeated for each bandwidth and each test frequency. Results are recorded to test log file.

| Name          | Description                                                           |
|---------------|-----------------------------------------------------------------------|
| Result        | Pass or Fail. Pass if alignment completes within valid softpot range. |
| Frequency     | Test Frequency                                                        |
| Min Sql Open  | Minimum SINAD level at which unsquelch should occur                   |
| Open SINAD    | SINAD level at which squelch opens                                    |
| Max Sql Open  | Maximum SINAD level at which unsquelch should occur                   |
| Min Hyst      | Minimum hysteresis between squelch open output level and squelch      |
|               | close output level                                                    |
| Hysteresis    | Difference between squelch open output level and squelch close output |
|               | level                                                                 |
| Max Hyst      | Maximum hysteresis between squelch open output level and squelch      |
|               | close output level                                                    |
| Open Softpot  | Radio softpot governing Squelch Open level.                           |
| Close Softpot | Radio softpot governing Squelch Close level.                          |

Table 24. Squelch Open and Close alignment results

#### 6.10.2. Test

For each bandwidth mode (Narrowband, Wideband, NPSPAC, C4FM) and for each test frequency, the analyzer is setup to use the bandwidth- and test frequency-specific RF bandwidth and Fixed 1 kHz levels. The radio volume is then adjusted for Rated Audio.

The radio is placed into Test Mode and the analyzer output level adjusted to -130 dBm. The analyzer output level is slowly increased until the radio unsquelches. The output level is then lowered until radio again squelches. SINAD is measured at the unsquelch point and the output levels between the unsquelch point and the squelch point are compared against test limits. If outside test limits, up to two measurement attempts are made to verify failure. Final results are written to the log file. This process is repeated for each bandwidth and each test frequency.

| Name          | Description                                                           |
|---------------|-----------------------------------------------------------------------|
| Result        | Pass or Fail. Pass if alignment completes within valid softpot range. |
| Frequency     | Test Frequency                                                        |
| Min Hyst      | Minimum hysteresis between squelch open output level and squelch      |
|               | close output level                                                    |
| Hysteresis    | Difference between squelch open output level and squelch close output |
|               | level                                                                 |
| Max Hyst      | Maximum hysteresis between squelch open output level and squelch      |
|               | close output level                                                    |
| Open Softpot  | Radio softpot governing Squelch Open level.                           |
| Close Softpot | Radio softpot governing Squelch Close level.                          |

Table 25. Squelch Open and Close test results

## 6.11. RSSI

RSSI alignment and test verifies that varying levels of RF input power are accurately measured by the radio's receive signal strength indicator.

| <b>RF Control</b>                                         | Port             | Frequency | Modulation | Output Level |
|-----------------------------------------------------------|------------------|-----------|------------|--------------|
| Generate                                                  | <b>RF IN/OUT</b> | Test Freq | None       | Various      |
| Table 26. Analyzer Configuration for RSSI alignment, test |                  |           |            |              |

#### 6.11.1. Alignment

The radio is placed into Test Mode at the first RX Test Frequency. The output level of the analyzer is then adjusted to match the current RSSI output level. The radio RSSI level is requested and then the corresponding softpot applied to the radio. The final results are written to the log file. This process is repeated for each Rx Test Frequency and each RSSI level (Weak, Medium, and High).

| Name                      | Description                                                  |
|---------------------------|--------------------------------------------------------------|
| Result                    | Pass or Fail. Pass if radio RSSI within target +/- tolerance |
| Frequency                 | Test Frequency                                               |
| Weak Level +/-Tolerance   | Measured Radio RSSI at weak input level                      |
| Weak Softpot              | RSSI softpot associated with weak level                      |
| Medium Level +/-          | Measured Radio RSSI medium input level                       |
| Tolerance                 |                                                              |
| Med Softpot               | RSSI softpot associated with medium level                    |
| Strong Level +/-Tolerance | Measured Radio RSSI strong input level                       |
| Strong Softpot            | RSSI softpot associated with strong level                    |

Table 27. RSSI alignment results

#### 6.11.2. Test

The radio is placed into Test Mode at the first RX Test Frequency. The output level of the analyzer is then adjusted to match the current RSSI output level. The radio RSSI level is requested from the radio. The final results are written to the log file. This process is repeated for each Rx Test Frequency and each RSSI level (Weak, Medium, and High). Test report format is identical to RSSI alignment.

## 6.12. RX Sensitivity (SINAD)

Rx Sensitivity (SINAD) test verifies the receiver analog audio sensitivity is at an appropriate level.

| <b>RF Control</b>                                         | Port             | Frequency | Modulation    | Output Level |
|-----------------------------------------------------------|------------------|-----------|---------------|--------------|
| Generate                                                  | <b>RF IN/OUT</b> | Test Freq | 1 kHz @ 3 kHz | -60 dBm      |
| Table 29. Analyzer Configuration for DV Constitutive toot |                  |           |               |              |

Table 28. Analyzer Configuration for RX Sensitivity test

#### 6.12.1. Test

The analyzer is setup by applying the Modulation signal in Table 28 to the radio and then adjusting radio volume for Rated Audio. The radio is placed into Test Mode at the first bandwidth and first RX Test Frequency. The output level of the analyzer is then adjusted until the radio audio signal's SINAD level measures about 12 dB. The current analyzer output level is then compared against test limits. The final results are written to the log file. This process is repeated for each bandwidth and each RX Test Frequency.

| Name            | Description                                                               |
|-----------------|---------------------------------------------------------------------------|
| Result          | Pass or Fail. Sensitivity (SINAD) level within Max Limit                  |
| Frequency       | Test Frequency                                                            |
| 12dB SINAD      | Analyzer output level at which the radio SINAD level measures about 12 dB |
| Max Limit       | Maximum Limit (inclusive) for RX Sensitivity to Pass                      |
| Table 29 BX Sen | sitivity test results                                                     |

Table 29. RX Sensitivity test results

## 6.13. P25 Phase 1 Rx Sensitivity (C4FM) Test

The P25 Phase 1 Rx Sensitivity (C4FM) test measures the radio's P25 Phase 1 C4FM sensitivity level at several Rx test frequencies.

| <b>RF Control</b>                                                           | Port             | Frequency      | Modulation | Output Level |
|-----------------------------------------------------------------------------|------------------|----------------|------------|--------------|
| Generate                                                                    | <b>RF IN/OUT</b> | Test Frequency | C4FM       | -116 dBm     |
| Table 30. Analyzer Configuration for P25 Phase 1 Rx Sensitivity (C4FM) test |                  |                |            |              |

#### 6.13.1. Test

The analyzer is setup by applying the Modulation signal in Table 30 to the radio. The radio is placed into Test Mode at the first bandwidth and first RX Test Frequency. The radio's reported BER level is measured and compared against test limits. The final results are written to the log file. This process is repeated for each Test Frequency.

| Name      | Description                                               |
|-----------|-----------------------------------------------------------|
| Result    | Pass or Fail. BER level within Max Limit                  |
| Frequency | Test Frequency                                            |
| BER       | Radio Bit Error Rate (BER) level                          |
| Max Limit | Maximum Limit (inclusive) for Sensitivity (SINAD) to Pass |
| Min Limit | Minimum Limit (exclusive) for Sensitivity (SINAD) to Pass |

Table 31. P25 Phase 1 Rx Sensitivity (C4FM) test results

## 6.14. P25 Phase 2 Rx Sensitivity (TDMA) Test

The P25 Phase 2 Rx Sensitivity (TDMA) test measures the radio's P25 Phase 2 TDMA sensitivity level at several Rx test frequencies.

| <b>RF Control</b>                                                           | Port             | Frequency      | Modulation | Output Level |  |
|-----------------------------------------------------------------------------|------------------|----------------|------------|--------------|--|
| Generate                                                                    | <b>RF IN/OUT</b> | Test Frequency | TDMA       | -116 dBm     |  |
| Table 32. Analyzer Configuration for P25 Phase 2 Rx Sensitivity (TDMA) test |                  |                |            |              |  |

#### 6.14.1. Test

The analyzer is setup by applying the Modulation signal in Table 32 to the radio. The radio is placed into Test Mode at the first bandwidth and first RX Test Frequency. The radio's reported BER level is measured and compared against test limits. The final results are written to the log file. This process is repeated for each Test Frequency.

| Name      | Description                                               |
|-----------|-----------------------------------------------------------|
| Result    | Pass or Fail. BER level within Max Limit                  |
| Frequency | Test Frequency                                            |
| BER       | Radio Bit Error Rate (BER) level                          |
| Max Limit | Maximum Limit (inclusive) for Sensitivity (SINAD) to Pass |
| Min Limit | Minimum Limit (exclusive) for Sensitivity (SINAD) to Pass |

Table 33. P25 Phase 2 Rx Sensitivity (TDMA) test results

## 6.15. Rx IF Bandwidth – Signal Displacement Bandwidth Test

The Rx IF Bandwidth – Signal Displacement Bandwidth test verifies the receiver adjacent channel selectivity is at an appropriate level.

| <b>RF Control</b>                                                                         | Port      | Frequency      | Modulation    | Output Level |  |
|-------------------------------------------------------------------------------------------|-----------|----------------|---------------|--------------|--|
| Generate                                                                                  | RF IN/OUT | Test Frequency | 1 kHz @ 3 kHz | -60 dBm      |  |
| Table 34. Analyzer Configuration for Rx IF Bandwidth – Signal Displacement Bandwidth test |           |                |               |              |  |

#### 6.15.1. Test

The analyzer is setup by applying the Modulation signal in Table 34 to the radio. The radio is placed into Test Mode at the last RX Test Frequency. Radio volume control is set for mid-range. Adjust the output level until 12 dB SINAD is reached. Increase analyzer output level by 6 dBm. Slowly increase analyzer generate frequency until measured SINAD drops back to 12 dB. Starting from center frequency, slowly decrease analyzer generate frequency until measured SINAD drops back to 12 dB. Starting from sback to 12 dB. Compare against test limits. The final results are written to the log file.

| Name        | Description                                                         |
|-------------|---------------------------------------------------------------------|
| Result      | Pass or Fail. BER level within Max Limit                            |
| Frequency   | Test Frequency                                                      |
| 12dB SINAD  | Analyzer output level at which the radio SINAD level measures about |
|             | 12 dB                                                               |
| Min Limit   | Minimum Limit (inclusive) for Rx IF Bandwidth to Pass               |
| Sig Disp BW | Measured signal displacement bandwidth                              |
| Min Limit   | Minimum Limit (inclusive) for Rx IF Bandwidth to Pass               |

Table 35. Rx IF Bandwidth – Signal Displacement Bandwidth test results

## 7. Harris XG-75 Mobile Radio Test Setup

Before servicing a radio with AutoTune, ensure the analyzer is running the current system software version. Each system version release contains issue resolutions and/or new/enhanced features.

- On the analyzer, navigate to Settings > About... Note the System version shown.
- Browse to the Astronics Test Systems software upgrades webpage: <u>https://freedomcte.com/upgrades/</u>
- If the first Current System Version shown on the webpage is more recent than the analyzer System version, follow the webpage instructions to download and apply the current system version software to your analyzer.

To perform test and alignment procedures, the XG-75 Mobile radio must be connected to the R8000 Communications System Analyzer as shown in the figures below.

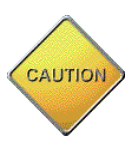

Make certain that the radio under test is configured as described in the corresponding diagram **before** attempting to perform the indicated alignment or test. Failure to do so may result in poor radio performance and/or damage to the analyzer or radio equipment under test.

## 7.1. Cable Sweep

Every RF cable connected between a radio under test and the analyzer attenuates the signal propagating through it. The amount of attenuation varies by several factors such as operating frequency, cable length, and cable type. Ensuring this attenuation is accounted for by the analyzer is important to the accuracy of several tests and alignments, primarily power tests.

Sweep the RF cable used between the Radio and Analyzer, label the RF cable with the stored cable sweep name, and enable the Cable Sweep feature in the analyzer System, System Settings... menu. Refer to <u>Application Note FCT-1017</u> Utilizing Cable Sweep for instructions on how to perform a cable sweep.

## 7.2. Test Hardware

| Test Aid                 | Recommended part     | Description                      |
|--------------------------|----------------------|----------------------------------|
| USB radio programming    | Astronics part#      | USB to serial adapter cable for  |
| cable                    | BCM676/MXT100        | programming and servicing        |
|                          |                      | radio.                           |
| Variable DC power supply | Astron VS-50M        | DC power supply with sufficient  |
|                          |                      | current sourcing capacity.       |
| RF test cable (Type N to | Megaphase RF Orange  | Shielded RF cable with low loss. |
| TNC)                     | series               |                                  |
| Reference cable          | Pomona 5697          | BNC cable for sweeping RF test   |
|                          |                      | cable.                           |
| 6 dB attenuator          | Mini-Circuits 15542  | Attenuator for reducing          |
|                          |                      | Reference cable VSWR.            |
| Audio cables             | Pomona 5697          | Connects analyzer and mobile     |
|                          |                      | speaker load for routing         |
|                          |                      | recovered audio signals.         |
| Speaker load             | Astronics part #     | Simulates speaker load for       |
|                          | 202161-02            | mobile recovered audio tests.    |
| Speaker cable            | Harris part # 14002- | Routes recovered audio from      |
|                          | 0174-07              | mobile to speaker load           |
| Modified microphone      | Astronics part #MC-  | Routes simulated microphone      |
| cable                    | 101616-041_M         | audio from analyzer to mobile    |
|                          |                      | MIC port.                        |
| CAN cable (remote mount  | Harris part# CA-     | Connects mobile transceiver to   |
| only)                    | 009562-001           | remote mount control head.       |

 Table 36. Portable Test Hardware Table

## 7.3. XG-75 Mobile Test Setup

Refer to the diagrams below for proper test setup.

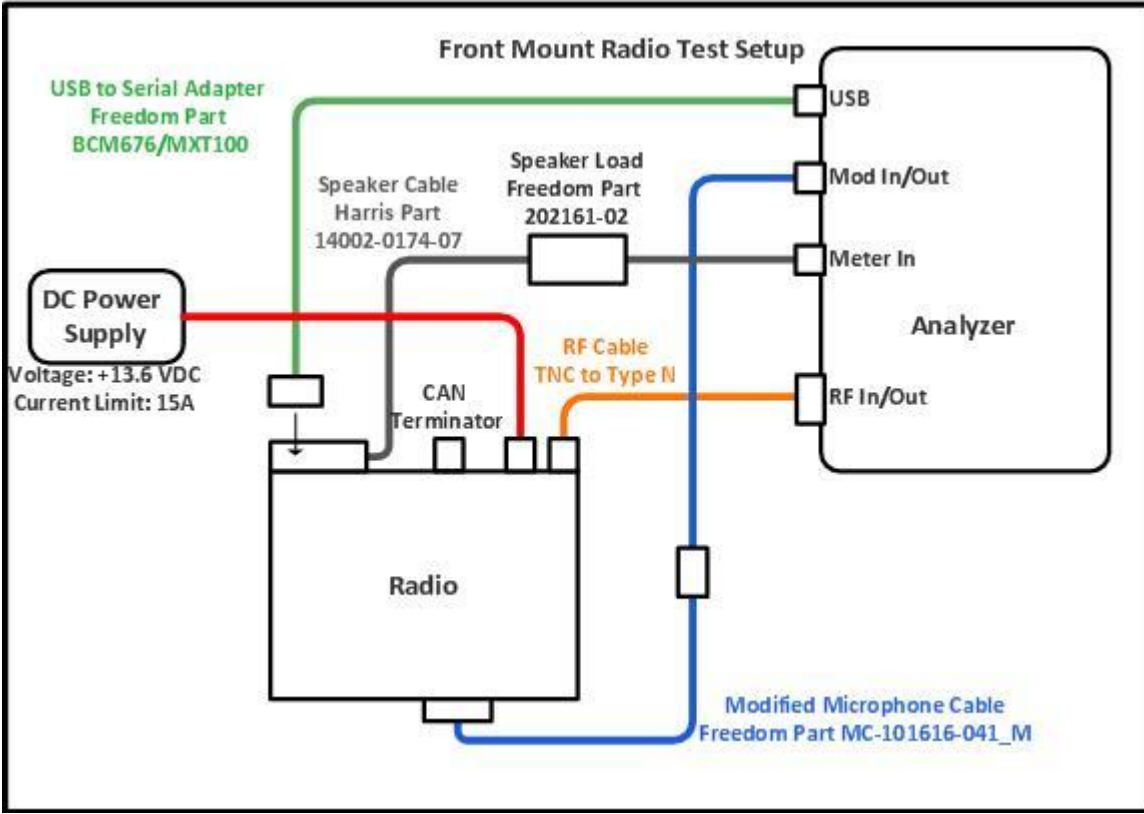

Figure 7-1. XG-75 Mobile Front Mount Test Setup Diagram

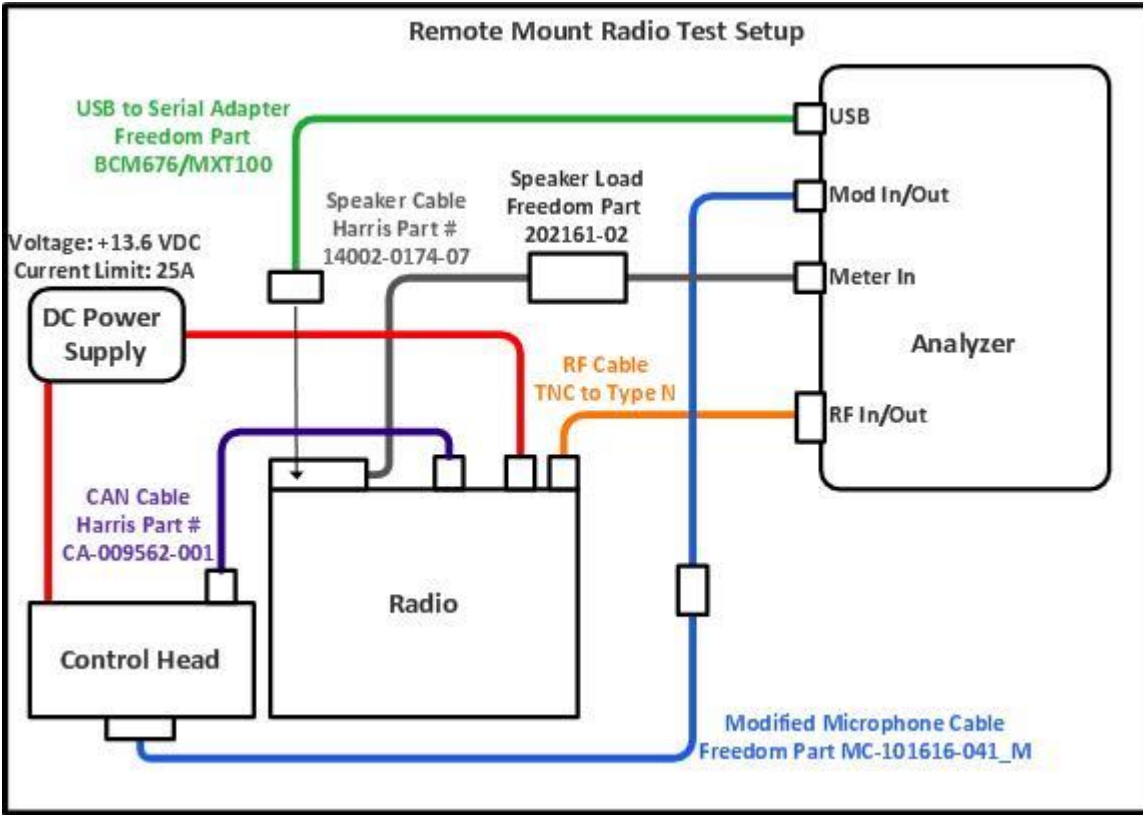

Figure 7-2. XG-75 Mobile Remote Mount Test Setup Diagram

## 8. Harris XG-75 Mobile Alignment and Test Descriptions

**Note**: Throughout this section are references to Test Frequency that are band- and mode -specific. A table of the frequencies used by each band may be found in the respective radio service manual.

Note: All analyzer Mode settings are Standard unless otherwise indicated.

#### 8.1. Reference Frequency

| <b>RF Control</b>                                        | Port             | Frequency      | Modulation | Attenuation |  |
|----------------------------------------------------------|------------------|----------------|------------|-------------|--|
| Monitor                                                  | <b>RF IN/OUT</b> | Test Frequency | FM         | 30 dB       |  |
| Table 37. Analyzer Configuration for Reference Frequency |                  |                |            |             |  |

#### 8.1.1. Alignment

The radio is placed into Test Mode at a Tx Test Frequency and commanded to transmit. Using a best linear fit algorithm, two frequency error measurements are taken at two different radio softpot values. These frequency error measurements are used to calculate the softpot value which minimizes frequency error. After programming this new softpot value into the radio, the radio softpot is fine tuned until minimum frequency error is detected. The frequency error is compared against test limits and the final results written to the log file.

| Name        | Description                                                |
|-------------|------------------------------------------------------------|
| Result      | Pass or Fail. Frequency Error within Max Limit, Min Limit. |
| Frequency   | Test Frequency                                             |
| Freq Error  | Measured frequency error                                   |
| Min Limit   | Minimum Limit (inclusive) for frequency error alignment    |
| Max Limit   | Maximum Limit (inclusive) for frequency error alignment    |
| Old Softpot | Radio softpot before alignment                             |
| New Softpot | Radio softpot after alignment                              |
|             |                                                            |

 Table 38. Reference Frequency alignment results

#### 8.1.2. Test

The radio is placed into Test Mode at a Tx Test Frequency and commanded to transmit. The frequency error is measured by the analyzer and compared to test limits. The final results are written to the log file.

| Name       | Description                                                |
|------------|------------------------------------------------------------|
| Result     | Pass or Fail. Frequency Error within Max Limit, Min Limit. |
| Frequency  | Test Frequency                                             |
| Freq Error | Measured frequency error                                   |
| Min Limit  | Minimum Limit (inclusive) for frequency error              |
| Max Limit  | Maximum Limit (inclusive) for frequency error              |
| Softpot    | Radio softpot producing the Freq Error                     |
|            | -                                                          |

Table 39. Reference Frequency test results

#### 8.2. TX Power

**Note**: For more information on Power Control and Power Sense softpots, see Harris radio maintenance manuals.

| <b>RF</b> Control                             | Port             | Frequency      | Modulation | Attenuation |  |
|-----------------------------------------------|------------------|----------------|------------|-------------|--|
| Monitor                                       | <b>RF IN/OUT</b> | Test Frequency | FM         | 40 dB       |  |
| Table 40. Apolyzor Configuration for TV Dower |                  |                |            |             |  |

Table 40. Analyzer Configuration for TX Power

#### 8.2.1. Alignment

The TX Power alignment aligns the power output level of the radio at Low, Mid, and High power levels. The radio is placed into Test Mode and commanded to transmit at the first Test Frequency and the Low, Mid, and High power settings in turn. For each test frequency, the output level is measured and then adjusted until near to a band-specific output level defined by the respective Harris XG-75 Mobile radio service manuals. See APPENDIX A for test limits used.

| Name         | Description                                                    |
|--------------|----------------------------------------------------------------|
| Result       | Pass or Fail. Power Out within manufacturer limits             |
| Power Level  | Power setting under alignment (Low, Mid, High)                 |
| Power Out    | Measured radio output level                                    |
| Min Limit    | Minimum Limit (inclusive) for Power Out                        |
| Max Limit    | Maximum Limit (inclusive) for Power Out                        |
| Old Pwr Cntl | Original radio Power Control softpot setting before alignment. |
| New Pwr Cntl | Radio Power Control softpot setting after alignment.           |
| Old Pwr Sens | Radio Power Sense softpot setting before alignment.            |
| New Pwr Sens | Radio Power Sense softpot setting after alignment.             |

Table 41. TX Power alignment results

#### 8.2.2. Test

The radio is placed into Test Mode and commanded to transmit. Beginning at the first Tx Test Frequency, the output level is measured at each TX Test Frequency, for Low, Mid, and High Power, and compared against test limits. The final results are written to the log file.

| Name          | Description                                                |
|---------------|------------------------------------------------------------|
| Result        | Pass or Fail. Power Out within Max Limit, Min Limit        |
| Power Level   | Power setting under test (Low, Mid, High)                  |
| Power Out     | Measured radio output level                                |
| Min Limit     | Minimum Limit (inclusive) for Power Out                    |
| Max Limit     | Maximum Limit (inclusive) for Power Out                    |
| Power Control | Radio Power Control softpot setting which yields Power Out |
| Power Sense   | Radio Power Sense softpot setting which yields Power Out   |

Table 42. TX Power test results

#### 8.3. Tx Modulation Limit

The Tx Modulation Limit test measures the radio's maximum modulation level at a specific test frequency.

| <b>RF</b> Control                                             | Port             | Frequency      | Modulation | Attenuation | Dev Avg     |  |
|---------------------------------------------------------------|------------------|----------------|------------|-------------|-------------|--|
| Monitor                                                       | <b>RF IN/OUT</b> | Test Frequency | FM         | 30 dB       | +/-Peak / 2 |  |
| Table 43. Analyzer Configuration for Tx Modulation Limit test |                  |                |            |             |             |  |

8.3.1. Tx Modulation Limit Test

The radio is placed into Test Mode at low power at the last TX Test Frequency and commanded to transmit. The analyzer generates a modulation tone and the  $\pm$ Peak / 2-averaged deviation of this tone is measured with the analyzer. The test results are written to the log file.

| Name      | Description                                                 |
|-----------|-------------------------------------------------------------|
| Result    | Pass or Fail. Deviation is less than or equal to Max Limit. |
| Frequency | Test Frequency                                              |
| Deviation | Measured maximum deviation level                            |
| Min Limit | Minimum passable deviation level                            |
| Max Limit | Maximum passable deviation level                            |

Table 44. Tx Modulation Limit test results

## 8.4. P25 Phase 1 Tx Modulation (C4FM) Test

The P25 Phase 1 Tx Modulation (C4FM) test measures the radio's P25 Phase 1 C4FM modulation level at a specific test frequency.

| <b>RF Control</b>                                                          | Port             | Frequency      | Modulation | Attenuation | Dev Avg  |  |
|----------------------------------------------------------------------------|------------------|----------------|------------|-------------|----------|--|
| Monitor                                                                    | <b>RF IN/OUT</b> | Test Frequency | FM         | 30 dB       | Peak Avg |  |
| Table 45. Analyzer Configuration for P25 Phase 1 Tx Modulation (C4FM) test |                  |                |            |             |          |  |

8.4.1. P25 Phase 1 Tx Modulation (C4FM) Test

The radio is placed into Test Mode at low power at the last Tx Test Frequency and commanded to transmit. The analyzer generates a modulation tone and the Peak-averaged deviation of this tone is measured with the analyzer. This test is performed at a single Tx Test Frequency. The test results are written to the log file.

| Name         | Description                                                 |
|--------------|-------------------------------------------------------------|
| Result       | Pass or Fail. Deviation is between Min Limit and Max Limit. |
| Frequency    | Test Frequency                                              |
| Measured Dev | Measured P25 Phase 1 C4FM deviation                         |
| Min Limit    | Minimum passable deviation level                            |
| Max Limit    | Maximum passable deviation level                            |

Table 46. P25 Phase 1 Tx Modulation (C4FM) test results

## 8.5. P25 Phase 2 Tx Modulation (TDMA) Test

The P25 Phase 2 Tx Modulation (TDMA) test measures the radio's P25 Phase 2 TDMA modulation level at a specific test frequency.

| <b>RF Control</b>                                                          | Port             | Frequency      | Modulation | Attenuation | Dev Avg     |  |
|----------------------------------------------------------------------------|------------------|----------------|------------|-------------|-------------|--|
| Monitor                                                                    | <b>RF IN/OUT</b> | Test Frequency | FM         | 30 dB       | +/-Peak / 2 |  |
| Table 47. Analyzer Configuration for P25 Phase 2 Tx Modulation (TDMA) test |                  |                |            |             |             |  |

8.5.1. P25 Phase 2 Tx Modulation (TDMA) Test

The radio is placed into Test Mode at low power at the last Tx Test Frequency and commanded to transmit. The analyzer generates a modulation tone and the +/-Peak / 2-averaged deviation of this tone is measured with the analyzer. This test is performed at a single Tx Test Frequency. The test results are written to the log file.

| Name         | Description                                                 |
|--------------|-------------------------------------------------------------|
| Result       | Pass or Fail. Deviation is between Min Limit and Max Limit. |
| Frequency    | Test Frequency                                              |
| Measured Dev | Measured P25 Phase 2 TDMA deviation                         |
| Min Limit    | Minimum passable deviation level                            |
| Max Limit    | Maximum passable deviation level                            |

Table 48. P25 Phase 2 Tx Modulation (TDMA) test results

## 8.6. Rx Audio Level and Distortion

Rx Audio Level and Distortion test verifies the receiver audio amplitude and distortion are at appropriate levels.

| <b>RF Control</b>                                                         | Port             | Frequency      | Modulation | Output  |  |
|---------------------------------------------------------------------------|------------------|----------------|------------|---------|--|
| Generate                                                                  | <b>RF IN/OUT</b> | Test Frequency | FM         | -47 dBm |  |
| Table 40. An abuse Orac formation for Dechardia Land, and Distantian test |                  |                |            |         |  |

 Table 49. Analyzer Configuration for Rx Audio Level and Distortion test

#### 8.6.1. RX Audio Level and Distortion Test

The radio is placed into Test Mode at Wide bandwidth and lowest Rx Test Frequency and commanded to transmit. The analyzer generates a modulation tone and the audio voltage and distortion of the radio's demodulated signal is measured with the analyzer. Both the audio level and the distortion are compared against test limits and written to the log file.

| Name         | Description                                                     |
|--------------|-----------------------------------------------------------------|
| Result       | Pass or Fail. Distortion is less than or equal to Max Limit.    |
| Frequency    | Test Frequency                                                  |
| Min Limit    | Minimum audio voltage level required to pass the test           |
| Max Volume   | Audio volume level generated by the radio at max volume setting |
| Mid Vol Dist | Measured distortion percentage at mid volume setting            |
| Max Limit    | Maximum passable distortion (inclusive)                         |

Table 50. Rx Audio Level and Distortion test results

## 8.7. RSSI

RSSI alignment and test verifies that varying levels of RF input power are accurately measured by the radio's receive signal strength indicator.

| <b>RF</b> Control                                         | Port             | Frequency | Modulation | Output Level |  |
|-----------------------------------------------------------|------------------|-----------|------------|--------------|--|
| Generate                                                  | <b>RF IN/OUT</b> | Test Freq | None       | Various      |  |
| Table 51. Analyzer Configuration for RSSI alignment, test |                  |           |            |              |  |

#### 8.7.1. Alignment

The radio is placed into Test Mode at the first RX Test Frequency. The output level of the analyzer is then adjusted to match the current RSSI output level. The radio RSSI level is requested and then the corresponding softpot applied to the radio. The final results are written to the log file. This process is repeated for each Rx Test Frequency and each RSSI level (Weak, Medium, and High).

| Name                      | Description                                                  |
|---------------------------|--------------------------------------------------------------|
| Result                    | Pass or Fail. Pass if radio RSSI within target +/- tolerance |
| Frequency                 | Test Frequency                                               |
| Weak Level +/-Tolerance   | Measured Radio RSSI at weak input level                      |
| Weak Softpot              | RSSI softpot associated with weak level                      |
| Medium Level +/-          | Measured Radio RSSI medium input level                       |
| Tolerance                 |                                                              |
| Med Softpot               | RSSI softpot associated with medium level                    |
| Strong Level +/-Tolerance | Measured Radio RSSI strong input level                       |
| Strong Softpot            | RSSI softpot associated with strong level                    |

Table 52. RSSI alignment results

#### 8.7.2. Test

The radio is placed into Test Mode at the first RX Test Frequency. The output level of the analyzer is then adjusted to match the current RSSI output level. The radio RSSI level is requested from the radio. The final results are written to the log file. This process is repeated for each Rx Test Frequency and each RSSI level (Weak, Medium, and High). Test report format is identical to RSSI alignment.

#### **RX Sensitivity (SINAD)** 8.8.

Rx Sensitivity (SINAD) test verifies the receiver analog audio sensitivity is at an appropriate level.

| <b>RF Control</b>                                       | Port             | Frequency | Modulation    | Output Level |
|---------------------------------------------------------|------------------|-----------|---------------|--------------|
| Generate                                                | <b>RF IN/OUT</b> | Test Freq | 1 kHz @ 3 kHz | -60 dBm      |
| Table 52 Analyzar Configuration for DV Sanaitivity toot |                  |           |               |              |

Table 53. Analyzer Configuration for RX Sensitivity test

#### 8.8.1. Test

The analyzer is setup by applying the Modulation signal in Table 28 to the radio and then adjusting radio volume for Rated Audio. The radio is placed into Test Mode at the first bandwidth and first RX Test Frequency. The output level of the analyzer is then adjusted until the radio audio signal's SINAD level measures about 12 dB. The current analyzer output level is then compared against test limits. The final results are written to the log file. This process is repeated for each bandwidth and each RX Test Frequency.

| Name            | Description                                                               |
|-----------------|---------------------------------------------------------------------------|
| Result          | Pass or Fail. Sensitivity (SINAD) level within Max Limit                  |
| Frequency       | Test Frequency                                                            |
| 12dB SINAD      | Analyzer output level at which the radio SINAD level measures about 12 dB |
| Max Limit       | Maximum Limit (inclusive) for RX Sensitivity to Pass                      |
| Table 54 RX Sen | sitivity test results                                                     |

Table 54. RX Sensitivity test results

#### 8.9. Squelch Open and Close

Squelch Open and Close alignment verifies and modifies as necessary the squelch hysteresis so stronger RF signals are correctly received and weaker RF signals are correctly blocked.

| <b>RF Control</b> | Port      | Frequency | Modulation                | Level    |
|-------------------|-----------|-----------|---------------------------|----------|
| Generate          | RF IN/OUT | Test Freq | Bandwidth- and frequency- | Model-   |
|                   |           |           | specific                  | specific |
| <b>T</b>          |           |           |                           |          |

 Table 55. Analyzer Configuration for Squelch Open and Close alignment, test

#### 8.9.1. Alignment

For each bandwidth mode (Narrowband, Wideband, NPSPAC, C4FM) and for each test frequency, the analyzer is setup to use the bandwidth- and test frequency-specific RF bandwidth and Fixed 1 kHz levels. The radio volume is then adjusted for Rated Audio. The radio is placed into Test Mode and the analyzer output level adjusted to -130 dBm. The analyzer output level is slowly increased until the radio unsquelches. The output level is then lowered until radio again squelches. SINAD is measured at the unsquelch point and the output levels between the unsquelch point and the squelch point are compared against test limits. If outside test limits, applicable softpots are updated and the alignment process is repeated. Once measurements are within test limits, the final results are written to the log file. This process is repeated for each bandwidth and each test frequency. Results are recorded to test log file.

| Name          | Description                                                           |
|---------------|-----------------------------------------------------------------------|
| Result        | Pass or Fail. Pass if alignment completes within valid softpot range. |
| Frequency     | Test Frequency                                                        |
| Min Sql Open  | Minimum SINAD level at which unsquelch should occur                   |
| Open SINAD    | SINAD level at which squelch opens                                    |
| Max Sql Open  | Maximum SINAD level at which unsquelch should occur                   |
| Min Hyst      | Minimum hysteresis between squelch open output level and squelch      |
|               | close output level                                                    |
| Hysteresis    | Difference between squelch open output level and squelch close output |
|               | level                                                                 |
| Max Hyst      | Maximum hysteresis between squelch open output level and squelch      |
|               | close output level                                                    |
| Open Softpot  | Radio softpot governing Squelch Open level.                           |
| Close Softpot | Radio softpot governing Squelch Close level.                          |

Table 56. Squelch Open and Close alignment results

#### 8.9.2. Test

For each bandwidth mode (Narrowband, Wideband, NPSPAC, C4FM) and for each test frequency, the analyzer is setup to use the bandwidth- and test frequency-specific RF bandwidth and Fixed 1 kHz levels. The radio volume is then adjusted for Rated Audio.

The radio is placed into Test Mode and the analyzer output level adjusted to -130 dBm. The analyzer output level is slowly increased until the radio unsquelches. The output level is then lowered until radio again squelches. SINAD is measured at the unsquelch point and the output levels between the unsquelch point and the squelch point are compared against test limits. If outside test limits, up to two measurement attempts are made to verify failure. Final results are written to the log file. This process is repeated for each bandwidth and each test frequency.

| Name          | Description                                                           |
|---------------|-----------------------------------------------------------------------|
| Result        | Pass or Fail. Pass if alignment completes within valid softpot range. |
| Frequency     | Test Frequency                                                        |
| Min Hyst      | Minimum hysteresis between squelch open output level and squelch      |
|               | close output level                                                    |
| Hysteresis    | Difference between squelch open output level and squelch close output |
|               | level                                                                 |
| Max Hyst      | Maximum hysteresis between squelch open output level and squelch      |
|               | close output level                                                    |
| Open Softpot  | Radio softpot governing Squelch Open level.                           |
| Close Softpot | Radio softpot governing Squelch Close level.                          |

Table 57. Squelch Open and Close test results

## 8.10. P25 Phase 1 Rx Sensitivity (C4FM) Test

The P25 Phase 1 Rx Sensitivity (C4FM) test measures the radio's P25 Phase 1 C4FM sensitivity level at several Rx test frequencies.

| <b>RF Control</b>                                                           | Port             | Frequency      | Modulation | Output Level |
|-----------------------------------------------------------------------------|------------------|----------------|------------|--------------|
| Generate                                                                    | <b>RF IN/OUT</b> | Test Frequency | C4FM       | -116 dBm     |
| Table 58. Analyzer Configuration for P25 Phase 1 Rx Sensitivity (C4FM) test |                  |                |            |              |

#### 8.10.1. Test

The analyzer is setup by applying the Modulation signal in Table 30 to the radio. The radio is placed into Test Mode at the first bandwidth and first RX Test Frequency. The radio's reported BER level is measured and compared against test limits. The final results are written to the log file. This process is repeated for each Test Frequency.

| Name      | Description                                               |
|-----------|-----------------------------------------------------------|
| Result    | Pass or Fail. BER level within Max Limit                  |
| Frequency | Test Frequency                                            |
| BER       | Radio Bit Error Rate (BER) level                          |
| Max Limit | Maximum Limit (inclusive) for Sensitivity (SINAD) to Pass |
| Min Limit | Minimum Limit (exclusive) for Sensitivity (SINAD) to Pass |

Table 59. P25 Phase 1 Rx Sensitivity (C4FM) test results

## 8.11. P25 Phase 2 Rx Sensitivity (TDMA) Test

The P25 Phase 2 Rx Sensitivity (TDMA) test measures the radio's P25 Phase 2 TDMA sensitivity level at several Rx test frequencies.

| <b>RF</b> Control                                                           | Port             | Frequency      | Modulation | Output Level |
|-----------------------------------------------------------------------------|------------------|----------------|------------|--------------|
| Generate                                                                    | <b>RF IN/OUT</b> | Test Frequency | TDMA       | -116 dBm     |
| Table 60. Analyzer Configuration for P25 Phase 2 Rx Sensitivity (TDMA) test |                  |                |            |              |

#### 8.11.1. Test

The analyzer is setup by applying the Modulation signal in Table 32 to the radio. The radio is placed into Test Mode at the first bandwidth and first RX Test Frequency. The radio's reported BER level is measured and compared against test limits. The final results are written to the log file. This process is repeated for each Test Frequency.

| Name      | Description                                               |
|-----------|-----------------------------------------------------------|
| Result    | Pass or Fail. BER level within Max Limit                  |
| Frequency | Test Frequency                                            |
| BER       | Radio Bit Error Rate (BER) level                          |
| Max Limit | Maximum Limit (inclusive) for Sensitivity (SINAD) to Pass |
| Min Limit | Minimum Limit (exclusive) for Sensitivity (SINAD) to Pass |

Table 61. P25 Phase 2 Rx Sensitivity (TDMA) test results

## 8.12. Basic Troubleshooting

| Symptom                                               | Possible Cause                                                                             | Possible Solution                                                                                                    |
|-------------------------------------------------------|--------------------------------------------------------------------------------------------|----------------------------------------------------------------------------------------------------|
| Analyzer consistently fails to communicate with radio | <ul> <li>Radio not running<br/>XGP firmware</li> </ul>                                     | <ul> <li>AutoTune only supports test<br/>and alignment on XG-75 series<br/>radios running XGP firmware.<br/>Older ECP firmware is not<br/>supported.</li> </ul>                                                                                                    |
|                                                       | <ul> <li>Tx/Rx data<br/>signals in floating<br/>state (XG-75<br/>Portable only)</li> </ul> | <ul> <li>Reset (disconnect/reconnect)<br/>ground pin (A-) of radio<br/>programming cable to Harris<br/>Test Box.</li> </ul>                                                                                                    |
|                                                       | Unsupported     USB to serial     adapter (mobiles     only)                               | <ul> <li>Approved USB to serial<br/>adapters for connecting the<br/>R8000 analyzer to the Harris<br/>XG-75 Mobile series radio<br/>under test include any adapters<br/>which utilize an FTDI<br/>FT232_USB to serial UART<br/>interface OR Prolific<br/>Technology Inc. PL-2303 USB<br/>to serial controller interface.<br/>See www.ftdichip.com or<br/>www.prolific.com.tw for more<br/>detail.</li> </ul> |
|                                                       | <ul> <li>Radio on a<br/>trunking channel</li> </ul>                                        | <ul> <li>Change radio channel to a<br/>conventional channel. Trunking<br/>channel mode can prevent<br/>AutoTune from placing radio<br/>into test mode.</li> </ul>                                                                                                    |
| Analyzer occasionally fails to communicate with radio | <ul> <li>USB hub in use</li> </ul>                                                         | <ul> <li>USB hubs are known to<br/>occasionally prevent or drop<br/>radio communication. Connect<br/>the radio programming cable<br/>directly to an analyzer USB<br/>port.</li> </ul>                                                                                                    |

| Tx Power aligns power<br>output levels lower than<br>expected.                                                                                      | <ul> <li>RF Level Offset<br/>not enabled</li> </ul>            | <ul> <li>Enable Settings &gt; System<br/>Settings &gt; RF Level Offset.<br/>Change RF In/Out offset value<br/>to correspond with the RF<br/>cable in use and the radio's<br/>operating band. For example, if<br/>0.5 dB of loss expected, enter<br/>"-0.5 dB" as the RF In/Out<br/>offset value. Cable losses are<br/>entered as negative values.</li> </ul> |
|----------------------------------------------------------------------------------------------------|----------------------------------------------------------------|----------------------------------------------------------------------------------------------------|
| Squelch Open and Close<br>test fails one or more<br>points. Can occur even<br>after Squelch Open and<br>Close alignment has just<br>been performed. | <ul> <li>Squelch Open<br/>and Close<br/>sensitivity</li> </ul> | Repeat the Squelch Open and<br>Close test. The variable nature<br>of the unsquelch/squelch<br>process during the Squelch<br>Open and Close test<br>sometimes makes test<br>consistency irregular.                                                                                                    |

Table 62. Harris XG-75 Series Troubleshooting Chart

## 9. Support Information

## 9.1. Technical Support

| Document Library: | freedomcte.com/library/                |
|-------------------|----------------------------------------|
| Video Library:    | freedomcte.com/videos/                 |
| Phone:            | 903.985.8999                           |
| Email:            | Freedom.TechnicalSupport@astronics.com |

## 9.2. Sales

| Phone: | 903.985.8999           |
|--------|------------------------|
| Email: | LMRSales@astronics.com |

#### APPENDIX A. Test Limits

The factory limits contain the default limits as defined by the radio manufacturer and generally should not be modified. However, if extenuating circumstances cause a need to modify the limits this is accommodated by AutoTune. Refer to the R8000 Series Communications System Analyzer Owner's Manual (FCT-1365) for modification instructions.

The following tables list the default test limits for each Harris XG-75 Portable and XG-75 Mobile radio model supported by AutoTune.

#### Harris XG-75 Series AutoTune™ User Guide

| Section | Test Name            | Limit                              | Default Value                                                                                                    |
|---------|----------------------|------------------------------------|----------------------------------------------------------------------------------------------------|
| 6.1     | Reference Oscillator | Reference Oscillator Align         | Min= -0.15 ppm                                                                                                    |
|         |                      |                                    | Max= 0.15 ppm                                                                                                    |
|         |                      | Reference Oscillator Test          | Min= -1.5 ppm                                                                                                    |
|         |                      |                                    | Max= 1.5 ppm                                                                                                    |
|         |                      | Reference Oscillator Test          | Min= -0.6 ppm                                                                                                    |
|         |                      | 700/800MHz Pe                      | Max= 0.6 ppm                                                                                                    |
| 6.2.1   | TX Power (Align)     | TX Power Align VHF Low             | Min = 0.49 W                                                                                                    |
|         |                      |                                    | Max = 0.51 W                                                                                                    |
|         |                      | TX Power Align UHF-L(5W) Low       | Min = 0.49 W                                                                                                    |
|         |                      |                                    | Max = 0.51 W                                                                                                    |
|         |                      | TX Power Align UHF-L(100mW) Low    | Min = 0.02 W                                                                                                    |
|         |                      |                                    | Max = 0.02 W                                                                                                    |
|         |                      | TX Power Align UHF-H Low           | Min = 0.49 W                                                                                                    |
|         |                      |                                    | Max = 0.51 W                                                                                                    |
|         |                      | TX Power Align 700/800MHz Low      | VIIII = 0.49 VV                                                                                                    |
|         |                      |                                    | $\frac{1}{1} \frac{1}{1} \frac{1}$ |
|         |                      | TX Power Align VHF Mid             | VIIII = 2.97 VV                                                                                                    |
|         |                      | TX Dowor Align LIHE L (EM/) Mid    | $Min_{-} = 3.03 W$                                                                                                    |
|         |                      |                                    | $M_{2} = 2.02 W$                                                                                                    |
|         |                      | TX Power Alian LIHE-H Mid          | Min_1 98 W/                                                                                                    |
|         |                      |                                    | Max-2 02 W                                                                                                    |
|         |                      | TX Power Alian 700/800MHz Mid      | Min=1.58 W                                                                                                    |
|         |                      |                                    | Max=1.62 W                                                                                                    |
|         |                      | TX Power Alian VHF High            | Min=5.93 W                                                                                                    |
|         |                      | ·····                              | Max=6.07 W                                                                                                    |
|         |                      | TX Power Align UHF-L(5W) High      | Min=4.94 W                                                                                                    |
|         |                      |                                    | Max=5.06 W                                                                                                    |
|         |                      | TX Power Align UHF-L(100mW) High   | Min=0.09 W                                                                                                    |
|         |                      |                                    | Max=0.10 W                                                                                                    |
|         |                      | TX Power Align UHF-H High          | Min=4.94 W                                                                                                    |
|         |                      |                                    | Max=5.06 W                                                                                                    |
|         |                      | TX Power Align 700MHz High         | Min=2.82 W                                                                                                    |
|         |                      |                                    | Max=2.88 W                                                                                                    |
|         |                      | TX Power Align 800MHz High         | Min=3.16 W                                                                                                    |
|         |                      |                                    | Max=3.24 W                                                                                                    |
| 6.2.2   | TX Power (Test)      | TX Power Test VHF Low              | Min= 0.44 W                                                                                                    |
|         |                      |                                    | Max= 0.56 W                                                                                                    |
|         |                      | TX Power Test UHF-L(5VV) Low       | VIIII = 0.44 VV                                                                                                    |
|         |                      | TX Power Test LIHE L (100m)//) Low | Min = 0.00 W                                                                                                    |
|         |                      | TA Power Test OHF-L(Tooniw) Low    | $M_{2} = 0.09 W$                                                                                                    |
|         |                      | TX Power Test LIHE-H Low           | Min = 0.44 W                                                                                                    |
|         |                      | TX Fower rest of it fit how        | Max= 0.56 W                                                                                                    |
|         |                      | TX Power Test 700/800MHz Low       | Min = 0.44 W                                                                                                    |
|         |                      |                                    | Max = 0.56 W                                                                                                    |
|         |                      | TX Power Test VHF Mid              | Min= 2.7 W                                                                                                    |
|         |                      |                                    | Max= 3.3 W                                                                                                    |
|         |                      | TX Power Test UHF-L(5W) Mid        | Min= 1.8 W                                                                                                    |
|         |                      |                                    | Max= 2.2 W                                                                                                    |
|         |                      | TX Power Test UHF-H Mid            | Min= 1.8 W                                                                                                    |
|         |                      |                                    | Max= 2.2 W                                                                                                    |
|         |                      | TX Power Test 700/800MHz Mid       | Min= 1.4 W                                                                                                    |

|      |                      |                                        | Max= 1.8 W     |
|------|----------------------|----------------------------------------|----------------|
|      |                      | TX Power Test VHF High                 | Min= 5.3 W     |
|      |                      |                                        | Max= 6.7 W     |
|      |                      | TX Power Test UHF-L(5W) High           | Min= 4.4 W     |
|      |                      |                                        | Max= 5.6 W     |
|      |                      | TX Power Test UHF-L(100mW) High        | Min= 0.09 W    |
|      |                      |                                        | Max= 0.11 W    |
|      |                      | TX Power Test UHF-H High               | Min= 4.4 W     |
|      |                      |                                        | Max= 5.6 W     |
|      |                      | TX Power Test 700MHz High              | Min= 2.5 W     |
|      |                      |                                        | Max= 3.2 W     |
|      |                      | TX Power Test 800MHz High              | Min= 2.8 W     |
|      |                      |                                        | Max= 3.6 W     |
| 6.3  | FM Deviation         | FM Deviation Narrow                    | Min = 2.15 kHz |
|      |                      |                                        | Max = 2.35 kHz |
|      |                      | FM Deviation Wide                      | Min=4.1 kHz    |
|      |                      |                                        | Max=4.5 kHz    |
|      |                      | FM Deviation 700/800MHz NPSPAC         | Min=3.5 kHz    |
|      |                      |                                        | Max=3.7 kHz    |
|      |                      | FM Deviation 700/800MHz Wide           | Min=4.3 kHz    |
|      |                      |                                        | Max=4.7 kHz    |
|      |                      | FM Deviation 700/800MHz Narrow         | Min=2.15 kHz   |
|      |                      |                                        | Max=2.35 kHz   |
| 6.4  | Channel Guard        | CG Deviation Wideband TCG              | Min=500 Hz     |
|      | Deviation and DCG    |                                        | Max=1000 Hz    |
|      | Scalar Test          | CG Deviation NPSPAC                    | Min=400 Hz     |
|      |                      |                                        | Max=800 Hz     |
|      |                      | CG Deviation Narrowband TCG            | Min=350 Hz     |
|      |                      |                                        | Max=500 Hz     |
|      |                      | CG Deviation Wideband DCG              | Min=350 Hz     |
| 0.5  |                      |                                        | Max=500 HZ     |
| 6.5  | C4FM Deviation Test  | Data C4FM Deviation Wideband 9600      | Min=2.900 KHZ  |
|      |                      | Data OAEM Daviation OAEM               | Max=3.100 kHz  |
|      |                      | Data C4FIM Deviation C4FIM             | Max 2 020 kHz  |
|      |                      | Data CAEM Deviation Norrowhand         | Max=3.026 KHZ  |
|      |                      |                                        |                |
|      |                      | 4000<br>Data CAEM Daviation Narrowband | Min 2 200 kHz  |
|      |                      |                                        | Max-2 500 kHz  |
| 6.6  | P25 Phase 1 Ty       | P25 Phase 1 Tx Medulation C4EM         | Min_2 540 kHz  |
| 0.0  | Modulation (C4FM)    | F23 FHASET TX MODULATION C41 M         | May-3 120 kHz  |
|      | Test                 |                                        | Widx=0.120 KHZ |
| 67   | P25 Phase 2 Tx       | P25 Phase2 Tx Modulation TDMA          | Min=2 995 kHz  |
| 0.7  | Modulation (TDMA)    |                                        | Max=3 310 kHz  |
|      | Test                 |                                        |                |
| 6.8  | TX Audio Sensitivity | Tx Audio Distortion                    | Max=3%         |
|      | and Distortion       | Tx Audio Level                         | Max=14 mV      |
| 6.9  | Rx Audio Level and   | Rx Audio Distortion                    | Max=3%         |
|      | Distortion           | Rx Audio Voltage                       | Max=2 VPMS     |
| 6 10 | Squelch Open and     | Squelch Hysteresis                     | Max=5 dB       |
| 0.10 | Close                |                                        | Min=2 dB       |
|      |                      | Squelch Open SINAD Alian               | Max=9.5 dB     |
|      |                      |                                        | Min=5.0 dB     |
|      |                      | Squelch Open SINAD Test                | Max=9.5 dB     |
|      |                      |                                        | an=0.0 dD      |

|      |                         |                                | Min=5.0 dB   |
|------|-------------------------|--------------------------------|--------------|
|      |                         | Squelch Open Output Level      | Min=-130 dBm |
| 6.11 | RSSI                    | XG RSSI Deviation Tolerance    | Max=2 dBm    |
| 6.12 | RX Sensitivity (SINAD)  | SINAD                          | Max=-119 dBm |
|      |                         | Audio Distortion               | Max=0 %      |
| 6.13 | P25 Phase 1 Rx          | P25 Phase1 Rx Sensitivity C4FM | Min=0 %      |
|      | Sensitivity (C4FM) Test |                                | Max=5 %      |
| 6.14 | P25 Phase 2 Rx          | P25 Phase2 Rx Sensitivity TDMA | Min=0 %      |
|      | Sensitivity (TDMA) Test |                                | Max=5 %      |
| 6.15 | Rx IF Bandwidth –       | Rx IF Selectivity              | Max=7 kHz    |
|      | Signal Displacement     |                                | Min=2 kHz    |
|      | Bandwidth Test          |                                |              |

Table A-1. Default Harris XG-75 Portable Limits

| Section | Test Name            | Limit                                 | Default Value                     |
|---------|----------------------|---------------------------------------|-----------------------------------|
| 8.1     | Reference Oscillator | Reference Oscillator Align VHF        | Min= -10 Hz                       |
|         |                      |                                       | Max= 10 Hz                        |
|         |                      | Reference Oscillator Align 350MHz     | Min= -10 Hz                       |
|         |                      |                                       | Max= 10 Hz                        |
|         |                      | Reference Oscillator Align UHF-L      | Min= -10 Hz                       |
|         |                      |                                       | Max= 10 Hz                        |
|         |                      | Reference Oscillator Align UHF-H      | Min= -10 Hz                       |
|         |                      |                                       | Max= 10 Hz                        |
|         |                      | Reference Oscillator Align            | Min= -10 Hz                       |
|         |                      | 700/800MHz                            | Max= 10 Hz                        |
|         |                      | Reference Oscillator Test             | Min= -1.5 ppm                     |
|         |                      |                                       | Max= 1.5 ppm                      |
| 8.2.1   | TX Power (Align)     | TX Power Align VHF(50W) Low           | Min = 9.4 W                       |
|         |                      |                                       | Max = 10.6 W                      |
|         |                      | TX Power Align VHF(100W) Low          | Min = 47.2 W                      |
|         |                      |                                       | Max = 53.0 W                      |
|         |                      | TX Power Align 350MHz Low             | Min = 7.5 W                       |
|         |                      |                                       | Max = 8.5 W                       |
|         |                      | TX Power Align UHF-L Low              | Min = 8.2 W                       |
|         |                      |                                       | Wax = 9.2 W                       |
|         |                      | TX Power Align UHF-H Low              | VIIII = 8.2 VV                    |
|         |                      | TV Dewer Alize 700MHz Lew             | $\frac{1}{100} = 9.2 \text{ W}$   |
|         |                      | TX Power Align 700101HZ Low           | VIIII = 1.55 VV                   |
|         |                      | TV Dower Align 200MHz Low             | $\frac{1}{100} = 1.75 \text{ VV}$ |
|         |                      |                                       | $M_{2X} = 5.2 \text{ VV}$         |
|         |                      | TX Power Alian V/HE(50W/) Mid         | Min = 18.0 W                      |
|         |                      | TX FOWER Alight VTIF(5000) Inid       | Max=21.2 W                        |
|         |                      | TX Power Alian VHF(100W) Mid          | Min=76.0 W                        |
|         |                      | · · · · · · · · · · · · · · · · · · · | Max=85.0 W                        |
|         |                      | TX Power Alian 350MHz Mid             | Min=18.9 W                        |
|         |                      | · · · · · · · · · · · · · · · · · · · | Max=21.2 W                        |
|         |                      | TX Power Alian UHF-L Mid              | Min=22.0 W                        |
|         |                      |                                       | Max=22.8 W                        |
|         |                      | TX Power Align UHF-H Mid              | Min=22.0 W                        |
|         |                      | 5                                     | Max=22.8 W                        |
|         |                      | TX Power Align 700MHz Mid             | Min=16.1 W                        |
|         |                      |                                       | Max=16.9 W                        |
|         |                      | TX Power Align 800MHz Mid             | Min=16.1 W                        |
|         |                      | _                                     | Max=16.9 W                        |
|         |                      | TX Power Align VHF(50W) High          | Min=47.2 W                        |
|         |                      |                                       | Max=53.0 W                        |
|         |                      | TX Power Align VHF(100W) High         | Min=103.8 W                       |
|         |                      |                                       | Max=116.5 W                       |
|         |                      | TX Power Align 350MHz High            | Min=37.8 W                        |
|         |                      |                                       | Max=42.4 W                        |
|         |                      | TX Power Align UHF-L High             | Min=53.0 W                        |
|         |                      |                                       | Max=55.0 W                        |
|         |                      | IX Power Align UHF-H High             | Min=53.0 W                        |
|         |                      |                                       | Max=55.0 W                        |
|         |                      | IX Power Align /00MHz High            | Min=36.6 W                        |
|         |                      |                                       | IVIAX=37.4 VV                     |
|         |                      | IX Power Align 800MHz High            | Min=36.1 W                        |

|       |                     |                                | Max=36.9 W                       |
|-------|---------------------|--------------------------------|----------------------------------|
| 8.2.2 | TX Power (Test)     | TX Power Test VHF(50W) Low     | Min = 8.9 W                      |
|       |                     |                                | Max = 11.2 W                     |
|       |                     | TX Power Test VHF(100W) Low    | Min = 44.5 W                     |
|       |                     |                                | Max = 56.1 W                     |
|       |                     | TX Power Test 350MHz Low       | Min = 7.1 W                      |
|       |                     |                                | Max = 9.0 W                      |
|       |                     | TX Power Test UHF-L Low        | Min = 7.8 W                      |
|       |                     |                                | Max = 9.8 W                      |
|       |                     | TX Power Test UHF-H Low        | Min = 7.8 W<br>Max = 9.8 W       |
|       |                     | TX Power Test 700MHz Low       | Min = 1.47 W                     |
|       |                     |                                | Max = 1.85 W                     |
|       |                     | TX Power Test 800MHz Low       | Min= 4.8 W                       |
|       |                     |                                | Max= 6.1 W                       |
|       |                     | TX Power Test VHF(50W) Mid     | Min=18.9 W                       |
|       |                     |                                | Max=21.2 W                       |
|       |                     | TX Power Test VHF(100W) Mid    | Min=76.0 W                       |
|       |                     |                                | Max=85.0 W                       |
|       |                     | TX Power Test 350MHz Mid       | Min=18.9 W                       |
|       |                     |                                | Max=21.2 W                       |
|       |                     | TX Power Test UHF-L Mid        | Min=21.1 W                       |
|       |                     |                                | Max=23.7 W                       |
|       |                     | TX Power Test UHF-H Mid        | Min=21.1 W                       |
|       |                     |                                | Max=23.7 W                       |
|       |                     | TX Power Test 700MHz Mid       | Min=14.7 W                       |
|       |                     |                                | Max=18.5 W                       |
|       |                     | TX Power Test 800MHz Mid       | Min=14.7 W                       |
|       |                     | TX Power Test VHE(50W) High    | Min=47.2 W                       |
|       |                     |                                | Max=53.0 W                       |
|       |                     | TX Power Test VHF(100W) High   | Min=103.8 W                      |
|       |                     |                                | Max=116.4 W                      |
|       |                     | TX Power Test 350MHz High      | Min=37.7 W                       |
|       |                     |                                | Max=42.4 W                       |
|       |                     | TX Power Test UHF-L High       | Min=51.0 W                       |
|       |                     |                                | Max=57.2 W                       |
|       |                     | TX Power Test UHF-H High       | Min=51.0 W                       |
|       |                     |                                | Max=57.2 W                       |
|       |                     | TX Power Test 700MHz High      | Min=34.9 W                       |
|       |                     |                                | Max=39.2 W                       |
|       |                     | TX Power Test 800MHz High      | Min=34.5 W                       |
|       |                     |                                | Max=38.7 W                       |
| 8.3   | Tx Modulation Limit | Tx Modulation Limit Narrowband | Min = 2.15 kHz<br>Max = 2.35 kHz |
|       |                     | Tx Modulation Limit Wideband   | Min=4.3 kHz                      |
|       |                     |                                | Max=4.7 kHz                      |
|       |                     | Tx Modulation Limit 700/800MHz | Min=4.3 kHz                      |
|       |                     | Wideband                       | Max=5.0 kHz                      |
| 8.4   | P25 Phase 1 Tx      | P25 Phase1 Tx Modulation C4FM  | Min=2.540 kHz                    |
|       | Modulation (C4FM)   |                                | Max=3.120 kHz                    |
|       | Test                |                                |                                  |
| 8.5   | P25 Phase 2 Tx      | P25 Phase2 Tx Modulation TDMA  | Min=2.995 kHz                    |
|       | Modulation (TDMA)   |                                | Max=3.310 kHz                    |

| Harris XG-75 Series Auto I une 11 User Gui |
|--------------------------------------------|
|--------------------------------------------|

|      | Test                    |                                |                            |
|------|-------------------------|--------------------------------|----------------------------|
| 8.6  | Rx Audio Level and      | Rx Audio Distortion            | Max=5 %                    |
|      | Distortion              | Rx Audio Voltage               | Max=7.745 V <sub>RMS</sub> |
| 8.9  | Squelch Open and        | Squelch Hysteresis             | Max=6 dB                   |
|      | Close                   |                                | Min=2 dB                   |
|      |                         | Squelch Open SINAD Align       | Max=12 dB                  |
|      |                         |                                | Min=8 dB                   |
|      |                         | Squelch Open SINAD Test        | Max=12 dB                  |
|      |                         |                                | Min=8 dB                   |
|      |                         | Squelch Open Output Level      | Min=-130 dBm               |
| 8.7  | RSSI                    | XG RSSI Deviation Tolerance    | Max=2 dBm                  |
| 8.8  | RX Sensitivity (SINAD)  | SINAD VHF                      | Max=-119 dBm               |
|      |                         | SINAD 350MHz                   | Max=-119 dBm               |
|      |                         | SINAD UHF1                     | Max=-119 dBm               |
|      |                         | SINAD UHF2                     | Max=-119 dBm               |
|      |                         | SINAD 700MHz                   | Max=-119 dBm               |
|      |                         | SINAD 800MHz                   | Max=-118 dBm               |
|      |                         | Audio Distortion               | Max=0 %                    |
| 8.10 | P25 Phase 1 Rx          | P25 Phase1 Rx Sensitivity C4FM | Min=0 %                    |
|      | Sensitivity (C4FM) Test |                                | Max=5 %                    |
| 8.11 | P25 Phase 2 Rx          | P25 Phase2 Rx Sensitivity TDMA | Min=0 %                    |
|      | Sensitivity (TDMA) Test |                                | Max=5 %                    |

Table A-2. Default Harris XG-75 Mobile Limits

#### APPENDIX B. Sample Test Result Report

Note: Results shown below are representative of actual results. Actual results and report format may vary.

|                       |                                | Test Re          | sult Report                |                     |              |              |              |              |
|-----------------------|--------------------------------|------------------|----------------------------|---------------------|--------------|--------------|--------------|--------------|
| Model #:<br>Serial #: | XG-75Pe:system<br>A40207000244 | 1                | Date/Time:<br>Operator ID: | 7/27/2016 3:06<br>M | РМ           |              |              |              |
| Info: FLA             | SH Version: XGP                | R05C05           |                            |                     |              |              |              |              |
| Reference             | Oscillator Ali                 | gn               |                            |                     |              |              |              |              |
| Result                | Frequency                      | Freq Error       | Min Limit                  | Max Limit           | Old Softpot  | New Softpot  |              |              |
| Pass                  | 860.987 MHz                    | 33 Hz            | -129 Hz                    | 129 Hz              | 187          | 188          |              |              |
| TX Power              | Align - 860.987                | 500 MHz          |                            |                     |              |              |              |              |
| Result                | Power Level                    | Power Out        | Min Limit                  | Max Limit           | Old Pwr Cntl | New Pwr Cntl | Old Pwr Sens | New Pwr Sens |
| Pass                  | Low                            | 0.49 W           | 0.49 W                     | 0.51 W              | 0            | 655          | 0            | 817          |
| Pass<br>Pass          | M10<br>High                    | 3.22 W           | 1.58 W<br>3.16 W           | 1.62 W<br>3.24 W    | 0            | 1375         | 0            | 2027         |
| TX Power              | Align - 857.687                | 500 MHz          |                            |                     |              |              |              |              |
| Result                | Power Level                    | Power Out        | Min Limit                  | Max Limit           | Old Pwr Cntl | New Pwr Cntl | Old Pwr Sens | New Pwr Sens |
| Pass                  | Low                            | 0.49 W           | 0.49 W                     | 0.51 W              | 692          | 648          | 803          | 816          |
| Pass<br>Pass          | M10<br>High                    | 1.60 W<br>3.19 W | 1.58 W<br>3.16 W           | 1.62 W<br>3.24 W    | 1026         | 1349         | 1609         | 2011         |
| TX Power              | Align - 854.312                | 500 MHz          |                            |                     |              |              |              |              |
| Result                | Power Level                    | Power Out        | Min Limit                  | Max Limit           | Old Pwr Cntl | New Pwr Cntl | Old Pwr Sens | New Pwr Sens |
| Pass                  | Low                            | 0.51 W           | 0.49 W                     | 0.51 W              | 0            | 655          | 0            | 793          |
| Pass<br>Pass          | M10<br>High                    | 3.22 W           | 1.58 W<br>3.16 W           | 1.62 W<br>3.24 W    | 0            | 943<br>1375  | 0            | 2015         |
| TX Power              | Align - 851.012                | 500 MHz          |                            |                     |              |              |              |              |
| Result                | Power Level                    | Power Out        | Min Limit                  | Max Limit           | Old Pwr Cntl | New Pwr Cntl | Old Pwr Sens | New Pwr Sens |
| Pass                  | Low                            | 0.51 W           | 0.49 W                     | 0.51 W              | 706          | 661          | 808          | 830          |
| Pass<br>Pass          | Mid<br>High                    | 1.61 W<br>3.16 W | 1.58 W<br>3.16 W           | 1.62 W<br>3.24 W    | 1052<br>1190 | 954<br>1371  | 1413<br>1611 | 1424<br>1990 |
| TX Power              | Align - 815.987                | 500 MHz          |                            |                     |              |              |              |              |
| Result                | Power Level                    | Power Out        | Min Limit                  | Max Limit           | Old Pwr Cntl | New Pwr Cntl | Old Pwr Sens | New Pwr Sens |
| Pass                  | Low                            | 0.50 w           | 0.49 w                     | 0.51 W              | 0            | 671          | 0            | 784          |
| Pass<br>Pass          | Mid<br>High                    | 1.59 W<br>3.19 W | 1.58 W<br>3.16 W           | 1.62 W<br>3.24 W    | 0            | 983<br>1471  | 0<br>0       | 1358<br>1923 |
| TX Power              | Align - 812.687                | 500 MHz          |                            |                     |              |              |              |              |
| Result                | Power Level                    | Power Out        | Min Limit                  | Max Limit           | Old Pwr Cntl | New Pwr Cntl | Old Pwr Sens | New Pwr Sens |
| Pass                  | Low                            | 0.50 w           | 0.49 W                     | 0.51 W              | 694          | 630          | 802          | 786          |
| Pass<br>Pass          | Mid<br>High                    | 1.60 W<br>3.21 W | 1.58 W<br>3.16 W           | 1.62 W<br>3.24 W    | 1032<br>1174 | 911<br>1335  | 1401<br>1599 | 1325<br>1913 |
| TX Power              | Align - 809.312                | 500 MHz          |                            |                     |              |              |              |              |
| Result                | Power Level                    | Power Out        | Min Limit                  | Max Limit           | Old Pwr Cntl | New Pwr Cntl | Old Pwr Sens | New Pwr Sens |
| Pass                  | Low                            | 0.50 W           | 0.49 W                     | 0.51 W              | 0            | 615          | 0            | 782          |
| Pass<br>Pass          | Mid<br>High                    | 1.61 W<br>3.20 W | 1.58 W<br>3.16 W           | 1.62 W<br>3.24 W    | 0            | 887<br>1279  | 0<br>0       | 1320<br>1902 |
| TX Power              | Align - 806.012                | 500 MHz          |                            |                     |              |              |              |              |
| Result                | Power Level                    | Power Out        | Min Limit                  | Max Limit           | Old Pwr Cntl | New Pwr Cntl | Old Pwr Sens | New Pwr Sens |
| Pass                  | Low                            | 0.50 w           | 0.49 W                     | 0.51 W              | 681          | 638          | 794          | 772          |
| Pass<br>Pass          | Mid<br>High                    | 1.58 W<br>3.17 W | 1.58 W<br>3.16 W           | 1.62 W<br>3.24 W    | 1022<br>1159 | 927<br>1342  | 1408<br>1596 | 1298<br>1883 |
| TX Power              | Align - 804.993                | 750 MHz          |                            |                     |              |              |              |              |
| Result                | Power Level                    | Power Out        | Min Limit                  | Max Limit           | Old Pwr Cntl | New Pwr Cntl | Old Pwr Sens | New Pwr Sens |
| Pass                  | Low                            | 0.50 w           | 0.49 W                     | 0.51 W              | 0            | 631          | 0            | 735          |
| Pass<br>Pass          | Mid<br>High                    | 1.62 W<br>2.87 W | 1.58 W<br>2.82 W           | 1.62 W<br>2.88 W    | 0            | 927<br>1215  | 0            | 1352<br>1752 |
| TX Power              | Align - 803.256                | 250 MHz          |                            |                     |              |              |              |              |
| Result                | Power Level                    | Power Out        | Min Limit                  | Max Limit           | Old Pwr Cntl | New Pwr Cntl | Old Pwr Sens | New Pwr Sens |
| Pass                  | Low                            | 0.51 W           | 0.49 W                     | 0.51 W              | 697          | 654          | 750          | 781          |
| Pass<br>Pass          | Mid<br>High                    | 1.62 W<br>2.85 W | 1.58 W<br>2.82 W           | 1.62 W<br>2.88 W    | 1055<br>1186 | 956<br>1253  | 1328<br>1512 | 1344<br>1775 |
| TX Power              | Align - 802.906                | 250 MHz          |                            |                     |              |              |              |              |
| Result                | Power Level                    | Power Out        | Min Limit                  | Max Limit           | Old Pwr Cntl | New Pwr Cntl | Old Pwr Sens | New Pwr Sens |
| Pass                  | Low                            | 0.50 W           | 0.49 W                     | 0.51 W              | 0            | 655          | 0            | 738          |
| Pass<br>Pass          | Mid<br>High                    | 1.58 W<br>2.87 W | 1.58 W<br>2.82 W           | 1.62 W<br>2.88 W    | 0<br>0       | 959<br>1279  | 0<br>0       | 1327<br>1784 |
| TX Power              | Align - 800.506                | 250 MHz          |                            |                     |              |              |              |              |
| Result                | Power Level                    | Power Out        | Min Limit                  | Max Limit           | Old Pwr Cntl | New Pwr Cntl | Old Pwr Sens | New Pwr Sens |
| Pass                  | Low                            | 0.50 W           | 0.49 W                     | 0.51 W              | 712          | 667          | 749          | 769          |
| Pass<br>Pass          | Mid<br>High                    | 1.58 W<br>2.87 W | 1.58 W<br>2.82 W           | 1.62 W<br>2.88 W    | 1084<br>1221 | 983<br>1311  | 1326<br>1511 | 1324<br>1774 |
| TX Power              | -<br>Align - 798.756           | 250 MHz          |                            |                     |              |              |              |              |
| Result                | Power Level                    | Power Out        | Min Limit                  | Max Limit           | Old Pwr Cntl | New Pwr Cntl | Old Pwr Sens | New Pwr Sens |
| Pass                  | Low                            | 0.50 W           | 0.49 W                     | 0.51 W              | 0            | 663          | 0            | 771          |
| Pass<br>Pass          | Mid<br>High                    | 1.59 W<br>2.84 W | 1.58 W<br>2.82 W           | 1.62 W<br>2.88 W    | 0<br>0       | 975<br>1295  | 0            | 1324<br>1733 |
| TX Power              | Align - 798.006                | 250 MHz          |                            |                     |              |              |              |              |

#### Harris XG-75 Series AutoTune™ User Guide

| Result            | Power Level                      | Power Out                                       | Min Limit                                                                                                    | Max Limit            | Old Pwr Cntl | New Pwr Cntl | Old Pwr Sens | New Pwr Sens        |
|-------------------|----------------------------------|-------------------------------------------------|----------------------------------------------------------------------------------------------------|----------------------|--------------|--------------|--------------|---------------------|
| Pass              | Low                              | 0.50 W<br>1 60 W                                | 0.49 W<br>1 58 W                                                                                               | 0.51 W<br>1 62 W     | 722<br>1111  | 654<br>968   | 749          | 733                 |
| Pass              | High                             | 2.82 W                                          | 2.82 W                                                                                                    | 2.88 W               | 1249         | 1271         | 1522         | 1756                |
| TX Power          | Align - 774.99                   | 3750 MHz                                        |                                                                                                    |                      |              |              |              |                     |
| Result            | Power Level                      | Power Out                                       | Min Limit                                                                                                    | Max Limit            | Old Pwr Cntl | New Pwr Cntl | Old Pwr Sens | New Pwr Sens        |
| Pass<br>Pass      | Low<br>Mid                       | 0.51 W<br>1.59 W                                | 0.49 W<br>1.58 W                                                                                               | 0.51 W<br>1.62 W     | 0            | 671<br>991   | 0            | 767<br>1301         |
| Pass              | High                             | 2.86 W                                          | 2.82 W                                                                                                    | 2.88 W               | 0            | 1327         | 0            | 1743                |
| Posult            | Power Level                      | 230 MH2<br>==================================== | Min Limit                                                                                                    | Max Limit            | Old Bwr Cntl | New Pwr Cntl | Old Pwr Sens | Now Pwr Sons        |
| <br>Dace          | Low                              | 0 50 W                                          | 0 49 W                                                                                                    | 0 51 W               | 760          | 677          | 761          | 758                 |
| Pass              | Mid<br>High                      | 1.60 W                                          | 1.58 W<br>2 82 W                                                                                               | 1.62 W               | 1158<br>1301 | 1014<br>1368 | 1323<br>1498 | 1305                |
| TX Power          | Align - 773.406                  | 5250 MHz                                        | 2102                                                                                                    | 2100 #               | 1901         | 1900         | 1150         | 1,15                |
| =======<br>Result | Power Level                      | Power Out                                       | Min Limit                                                                                                    | Max Limit            | Old Pwr Cntl | New Pwr Cntl | Old Pwr Sens | New Pwr Sens        |
| Pass              | Low                              | 0.51 W                                          | 0.49 W                                                                                                    | 0.51 W               | 0            | 687          | 0            | 725                 |
| Pass<br>Pass      | Mid<br>High                      | 1.62 W<br>2.84 W                                | 1.58 W<br>2.82 W                                                                                               | 1.62 W<br>2.88 W     | 0<br>0       | 1039<br>1375 | 0            | 1315<br>1698        |
| TX Power          | Align - 771.006                  | 5250 MHz                                        |                                                                                                    |                      |              |              |              |                     |
| Result            | Power Level                      | Power Out                                       | Min Limit                                                                                                    | Max Limit            | Old Pwr Cntl | New Pwr Cntl | Old Pwr Sens | New Pwr Sens        |
| Pass              | Low                              | 0.51 W                                          | 0.49 W                                                                                                    | 0.51 W               | 759          | 712          | 748          | 758                 |
| Pass              | High                             | 2.86 W                                          | 2.82 W                                                                                                    | 2.88 W               | 1326         | 1456         | 1502         | 1739                |
| TX Power          | Align - 769.99                   | 3750 MHz                                        |                                                                                                    |                      |              |              |              |                     |
| Result            | Power Level                      | Power Out                                       | Min Limit                                                                                                    | Max Limit            | Old Pwr Cntl | New Pwr Cntl | Old Pwr Sens | New Pwr Sens        |
| Pass<br>Pass      | Low<br>Mid                       | 0.50 W<br>1.62 W                                | 0.49 W<br>1.58 W                                                                                               | 0.51 W<br>1.62 W     | 0<br>0       | 719<br>1103  | 0<br>0       | 757<br>1311         |
| Pass              | High                             | 2.86 W                                          | 2.82 W                                                                                                    | 2.88 W               | 0            | 1471         | 0            | 1733                |
| TX Power          | Align - 768.006                  | 5250 MHz                                        |                                                                                                    |                      |              |              |              |                     |
| Result            | Power Level                      | Power Out                                       | Min Limit                                                                                                    | Max Limit            | Old Pwr Cntl | New Pwr Cntl | Old Pwr Sens | New Pwr Sens        |
| Pass<br>Pass      | Low<br>Mid                       | 0.50 W<br>1.62 W                                | 0.49 W<br>1.58 W                                                                                               | 0.51 W<br>1.62 W     | 765<br>1187  | 718<br>1112  | 1327         | /16<br>1313<br>1708 |
| FM Dovia          | tion Test wide                   | 2.03 W                                          | 2.02 W                                                                                                    | 2.00 W               | 1331         | 1402         | 1497         | 1708                |
| Result            | Frequency                        | Deviation                                       | Min Limit                                                                                                    | Max Limit            |              |              |              |                     |
| Pass              | 860.9875 MHz                     | 4.5 kHz                                         | 4.3 kHz                                                                                                    | 4.7 kHz              |              |              |              |                     |
| Pass<br>Pass      | 857.6875 MHz<br>854.3125 MHz     | 4.5 kHz<br>4.4 kHz                              | 4.3 kHz<br>4.3 kHz                                                                                             | 4.7 kHz<br>4.7 kHz   |              |              |              |                     |
| Pass<br>Pass      | 851.0125 MHz<br>815.9875 MHz     | 4.5 kHz<br>4.4 kHz                              | 4.3 kHz<br>4.3 kHz                                                                                             | 4.7 kHz<br>4.7 kHz   |              |              |              |                     |
| Pass<br>Pass      | 812.6875 MHz<br>809.3125 MHz     | 4.5 kHz<br>4.5 kHz                              | 4.3 kHz<br>4.3 kHz                                                                                             | 4.7 kHz<br>4.7 kHz   |              |              |              |                     |
| FM Devia          | tion Test NPSPAG                 | -                                               |                                                                                                    |                      |              |              |              |                     |
| Result            | Frequency                        | ==<br>Deviation                                 | Min Limit                                                                                                    | Max Limit            |              |              |              |                     |
| Pass              | 806.0125 MHz                     | 3.6 kHz                                         | 3.5 kHz                                                                                                    | 3.7 kHz              |              |              |              |                     |
| FM Devia          | tion Test Narrov                 | V                                               |                                                                                                    |                      |              |              |              |                     |
| Result            | Frequency                        | Deviation                                       | Min Limit                                                                                                    | Max Limit            |              |              |              |                     |
| Pass              | 804.9937 MHz<br>803.2563 MHz     | 2.18 kHz<br>2.23 kHz                            | 2.15 kHz<br>2.15 kHz                                                                                           | 2.35 kHz<br>2.35 kHz |              |              |              |                     |
| Pass<br>Pass      | 802.9062 MHz<br>800.5063 MHz     | 2.20 kHz<br>2.21 kHz                            | 2.15 kHz<br>2.15 kHz                                                                                           | 2.35 kHz<br>2.35 kHz |              |              |              |                     |
| Pass<br>Pass      | 798.7563 MHz<br>798.0063 MHz     | 2.21 kHz<br>2.21 kHz                            | 2.15 kHz<br>2.15 kHz                                                                                           | 2.35 kHz<br>2.35 kHz |              |              |              |                     |
| Pass<br>Pass      | 774.9937 MHz<br>774.0063 MHz     | 2.21 kHz<br>2.21 kHz                            | 2.15 kHz<br>2.15 kHz                                                                                           | 2.35 kHz<br>2.35 kHz |              |              |              |                     |
| Pass<br>Pass      | 773.4062 MHz<br>771.0063 MHz     | 2.21 kHz<br>2.19 kHz                            | 2.15 kHz<br>2.15 kHz                                                                                           | 2.35 kHz<br>2.35 kHz |              |              |              |                     |
| Pass<br>Pass      | 769.9937 MHz<br>768.0063 MHz     | 2.18 kHz<br>2.21 kHz                            | 2.15 kHz<br>2.15 kHz                                                                                           | 2.35 kHz<br>2.35 kHz |              |              |              |                     |
| Channel           | Guard Deviation                  | Test - Wideband                                 | t TCG                                                                                                    |                      |              |              |              |                     |
| Result            | Frequency                        | Deviation                                       | Min Limit                                                                                                    | Max Limit            |              |              |              |                     |
| Pass              | 860.987500 MHz<br>851 012500 MHz | z 709 Hz<br>z 709 Hz                            | 500 HZ<br>500 HZ                                                                                               | 1000 Hz<br>1000 Hz   |              |              |              |                     |
| Pass              | 815.987500 MHz                   | z 710 Hz                                        | 500 Hz                                                                                                    | 1000 Hz              |              |              |              |                     |
| Channel           | Guard Deviation                  | Test - NPSPAC                                   |                                                                                                    |                      |              |              |              |                     |
| Result            | Frequency                        | Deviation                                       | Min Limit                                                                                                    | Max Limit            |              |              |              |                     |
| Pass              | 806.012500 MHz                   | z 569 Hz                                        | 400 Hz                                                                                                    | 800 Hz               |              |              |              |                     |
| cnanne I          | Guard Deviation                  | iest - Narrowba                                 | ma ica                                                                                                    | May Limit            |              |              |              |                     |
| Result<br>        | 804 002750 MIL                   | 257 U7                                          | 350 UZ                                                                                                    | Max LIMIT            |              |              |              |                     |
| Pass              | 768.006250 MHz                   | z 355 Hz                                        | 350 HZ                                                                                                    | 500 HZ               |              |              |              |                     |
| Channel           | Guard Deviation                  | Test - Wideband                                 | d DCG                                                                                                    |                      |              |              |              |                     |
| Result            | Frequency                        | Deviation                                       | Min Limit                                                                                                    | Max Limit            |              |              |              |                     |
| Pass              | 860.987500 MHz                   | z 676 Hz                                        | 350 Hz                                                                                                    | 850 Hz               |              |              |              |                     |
| C4FM Dev          | iation Test                      |                                                 |                                                                                                    |                      |              |              |              |                     |
| Result            | Frequency                        | Deviation                                       | Min Limit                                                                                                    | Max Limit            |              |              |              |                     |
| Pass              | 860.987500 MHz                   | z 2.817 Hz                                      | 2.626 Hz                                                                                                    | 3.026 Hz             |              |              |              |                     |
| P25 Phas          | e 1 Tx Modulatio                 | on C4FM                                         | and a second second second second second second second second second second second second second second second | Mary + Junit -       |              |              |              |                     |
| Kesult            | rest Frequency                   | measured Dev                                    | MIN LIMIT                                                                                                    | Max Limit            |              |              |              |                     |
| rass              | 000.90/3 MHZ                     | 2.003 KHZ                                       | ∠.340 KHZ                                                                                                    | J.ILU KHZ            |              |              |              |                     |

#### Harris XG-75 Series AutoTune™ User Guide

P25 Phase 2 Tx Modulation TDMA Test Frequency Measured Dev Result Min Limit Max Limit 860.9875 MHz 3.174 kHz 3.310 kHz Pass 2 995 kHz Tx Audio Distortion Result Frequency Audio Level Max Limit Distortion Pass 860.9875 MHz 10 mV 2.8 % 3.0 % Rx Audio Level and Distortion Min Limit Result Frequency Mid Vol Dist Max Limit Max Volume Pass 768.006250 MHz 2.0 Vrms 3.3 Vrms 1.1 % 3.0 % RSSI Align Result Frequency -110 +/-2 dBm Weak Softpot -85 +/-2 dBm Med Softpot -60 +/-2 dBm Strong Softpot -108.5 dBm -111.2 dBm -109.1 dBm -109.7 dBm -110.2 dBm Pass Pass Pass Pass Pass Pass 860.9875 MHz 851.0125 MHz 774.9937 MHz 771.0063 MHz 768.0063 MHz 508 584 577 574 596 -85.6 dBm -85.0 dBm -84.4 dBm -85.0 dBm -85.0 dBm 1404 1404 1430 1434 1442 -59.5 dBm -60.0 dBm -60.0 dBm -59.5 dBm 2236 2238 2282 2256 2277 -60.0 dBm -59.5 dBm -60.4 dBm Rx Sensitivity (SINAD) Test Result Frequency 12dB SINAD Max Limit 768.006250 MHz -120.2 dBm 771.006250 MHz -120.2 dBm 774.993750 MHz -120.8 dBm 851.012500 MHz -119.8 dBm 860.987500 MHz -120.1 dBm -119.0 dBm -119.0 dBm -119.0 dBm -119.0 dBm -119.0 dBm -119.0 dBm Pass Pass Pass Pass Pass Squelch Open and Close Align - Narrow Result Frequency Min Sql Open Open SINAD Max Sql Open Min Hyst Hysteresis Max Hyst Open Softpot Close Softpot Pass 771.00625 MHz 5 dB 9 dB 10 dB 2 dB 4 dB 5 dB 720 1500 Squelch Open and Close Align - Wide Result Frequency Min Sql Open Max Sql Open Close Softpot Open SINAD Min Hyst Hysteresis Max Hyst Open Softpot Pass 860.98750 MHz 5 dB 8 dB 10 dB 2 dB 2 dB 5 dB 1850 2550 Squelch Open and Close Align - NPSPAC Result Frequency Min Sql Open Open SINAD Max Sql Open Min Hyst Hysteresis Max Hyst Open Softpot Close Softpot 851.01250 MHz 5 dB 5 dB 2250 Pass 9 dB 10 dB 2 dB 2 dB 1400 P25 Phase1 Rx Sensitivity C4FM BER Result Frequency Max Limit Min Limit 768.0063 MHz 771.0063 MHz 774.9937 MHz 851.0125 MHz 860.9875 MHz 1.366 % 1.490 % 1.146 % 1.760 % 1.609 % 0.000 % 0.000 % 0.000 % 0.000 % 0.000 % Pass Pass Pass 5.0 % 5.0 % 5.0 % 5.0 % 5.0 % Pass Pass P25 Phase2 Rx Sensitivity TDMA Result Frequency BER Max Limit Min Limit 768.0063 MHz 771.0063 MHz 774.9937 MHz 851.0125 MHz 860.9875 MHz 0.000 % 0.000 % 0.000 % 0.000 % 0.000 % 0.308 % 0.329 % 0.275 % 0.516 % 0.587 % 5.0 % 5.0 % 5.0 % 5.0 % 5.0 % Pass Pass Pass Pass Pass Pass Rx IF Bandwidth Result Frequency 12 dB SINAD Min Limit Sig Disp BW Max Limit 3.00 kHz 7 kHz 860.9875 MHz -120.1 dB 2 kHz Pass Tests performed by AutoTune  ${\rm ©}$  2016 Freedom Communication Technologies, Inc. All Rights Reserved. APP Version 2.0.0.108

Figure B-1. Sample Test Result Report

## APPENDIX C. Revision History

| B – Options, cable sweep, H/W | M. Mullins   | M. Hammer   | 5/1/24     | 0440        |
|-------------------------------|--------------|-------------|------------|-------------|
| A – Original Release          | M. Mullins   | W. Black    | 11/11/2016 | <u>0089</u> |
| Revision – Change             | Requested By | Approved By | Rel. Date  | ECO#        |